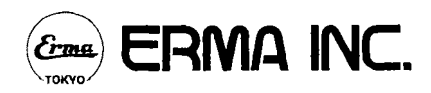

# Хематологичен брояч РСЕ-210

## РЪКОВОДСТВО ЗА УПОТРЕБА

Представител на **"Ерма"** за България: "ЕТГ" ЕООД

При въпроси и проблеми, свързани с работата на брояча: тел: (02) 846 8162 тел./факс: (02) 846 8163 e-mail: office@etgdiag.com

## Съдържание

| 1. ПРАВИЛА ЗА БЕЗОПАСНОСТ                                        |   |
|------------------------------------------------------------------|---|
| 2. ОПИСАНИЕ НА СИСТЕМАТА                                         | 4 |
| 2.1 Общо описание                                                | 4 |
| 2.1.1 Кратко описание                                            | 4 |
| 2.1.2 Характеристики                                             | 4 |
| 2.2 Компоненти и функции                                         | 6 |
| 2.2.1 Преден панел                                               | 6 |
| 2.2.2 Заден панел                                                | 7 |
| 2.2.3 Десен панел                                                | 7 |
| 2.2.4 Камера за лизиращия реагент                                |   |
| 2.2.5 Панел за обслужване на веригата на течностите              | 9 |
| 3. ИНСТРУКЦИИ ЗА РАБОТА                                          |   |
| 3.1 Преди да включите брояча                                     |   |
| 3.1.1 Проверете дали има достатъчно количество от всеки реагент. |   |
| 3.1.2 Проверете количеството на отпадния разтвор                 |   |
| 3.1.3 Проверете хартията в принтера                              |   |
| 3.1.4 Свързване на кабелите и тюбингите                          |   |
| 3.2 Преди да започнете измерванията                              |   |
| 3.2.1 Измерване на фон                                           |   |
| 3.2.2 Проверка с хематологичен контрол                           |   |
| 3.2.3 Режим на готовност                                         |   |
| 3.3 Измерване                                                    |   |
| 3.4 Приложими действия                                           |   |
| 3.4.1 Въвеждане номер на пробата и име                           |   |
| 3.4.2 Режим на работа с капилярна кръв                           |   |
| 3.4.3 Режими на разпечатване                                     |   |
| 3.5 Допълнителни функции                                         |   |
| 3.5.1 Water Supply - Пълнене                                     |   |
| 3.5.2 Миене                                                      |   |
| 3.5.3 Смяна на лизиращия реагент                                 |   |
| 3.5.4 Хистограма                                                 |   |
| 3.6 Изключване на апарата                                        |   |
| 4. SELECT MENU - Меню за избор                                   |   |
| 4.1 Калибрация                                                   |   |
| 4.1.1 Автоматична калибрация                                     |   |
| 4.1.2 Мануална калибрация                                        |   |
| 4.1.3 Запис на калибрациите                                      |   |
| 4.2 Управление на данните                                        |   |
| 4.2.1 Таблица на данните                                         |   |
| 4.2.3 Изтриване на всички записани данни                         |   |
| 4.3 Поддръжка                                                    |   |

| 4.5.1 проверка на иглата                                                                                                    |                                              |
|----------------------------------------------------------------------------------------------------|----------------------------------------------|
| 4.3.2 Проверка на веригата на течностите                                                                                                    | 24                                           |
| 4.3.3 Смяна на тюбинги                                                                                                    | 24                                           |
| 4.3.4 Съхранение за продължително време                                                                                                    | 25                                           |
| 4.3.5 Проверка на изходящия сигнал                                                                                                    | 25                                           |
| 4.3.6 Настройка на яркостта на екрана                                                                                                    | 26                                           |
| 4.3.7 Качествен контрол                                                                                                    |                                              |
| 4. 4 Настройки                                                                                                    |                                              |
| 4.4.1 Режим на разпечатване                                                                                                    |                                              |
| 4.4.2 Въвеждане на повтарящ се надпис в началото на всяка разпечатка (напр. име на лабој                                                                           | раторията)34                                 |
| 4.4.3 Настройка на изходящите данни                                                                                                    |                                              |
| 4.4.4 Режим на измерване                                                                                                    |                                              |
| 4.4.5 Въвеждане на дата                                                                                                    |                                              |
| 4.4.6 Настройка на автоматичното почистване                                                                                                    | 35                                           |
| 4.5 Нормални обхвати                                                                                                    |                                              |
| 4.6 Коригиращи коефициенти                                                                                                    |                                              |
| 4.7 Анализ на данните от диференциалното броене                                                                                                    |                                              |
| 4.7.1 WBC хистограма                                                                                                    |                                              |
| 4.7.2 RBC хистограма                                                                                                    |                                              |
| 4.7.3 PLT хистограма                                                                                                    |                                              |
| 5. ПОДДРЪЖКА                                                                                                    |                                              |
| 5.1 Ако броячът няма да се използва дълго време                                                                                                    |                                              |
| 5.2 Смяна на части                                                                                                    |                                              |
| 5.2.1 Смяна на тюбинга на ролковата помпа                                                                                                    |                                              |
| 5.2.2 Смяна на тюбинга на клапата                                                                                                    |                                              |
|                                                                                                    |                                              |
| 5.3 Почистване на детектора                                                                                                    |                                              |
| <ul><li>5.3 Почистване на детектора</li><li>6. ОТСТРАНЯВАНЕ НА ПОВРЕДИ</li></ul>                                                                                   |                                              |
| <ul><li>5.3 Почистване на детектора</li><li>6. ОТСТРАНЯВАНЕ НА ПОВРЕДИ</li><li>6.1 Съобщения за грешки</li></ul>                                                   |                                              |
| <ul> <li>5.3 Почистване на детектора</li> <li>6. ОТСТРАНЯВАНЕ НА ПОВРЕДИ</li> <li>6.1 Съобщения за грешки</li> <li>6.2 Диагностика</li></ul>                       |                                              |
| <ul> <li>5.3 Почистване на детектора</li> <li>6. ОТСТРАНЯВАНЕ НА ПОВРЕДИ</li> <li>6.1 Съобщения за грешки</li> <li>6.2 Диагностика</li> <li>6.3 Дисплей</li> </ul> |                                              |
| <ul> <li>5.3 Почистване на детектора</li> <li>6. ОТСТРАНЯВАНЕ НА ПОВРЕДИ</li></ul>                                                                                 |                                              |
| <ul> <li>5.3 Почистване на детектора</li></ul>                                                                                                    | 44<br>44<br>47<br>48<br>49<br>49             |
| <ul> <li>5.3 Почистване на детектора</li></ul>                                                                                                    | 44<br>44<br>47<br>48<br>49<br>49<br>49<br>49 |

### 1. ПРАВИЛА ЗА БЕЗОПАСНОСТ

Моля прочетете правилата за безопасност преди да започнете да използвате този апарат. Правилата за безопасност са важни, тъй като се отнасят до предпазване от вероятни опасности и/или повреди. Използвани символи и тяхното значение:

ОПАСНОСТ - При неспазване на даденото указание има непосредствена опасност от смърт или нараняване.

**ПРЕДУПРЕЖДЕНИЕ** - При неспазване на даденото указание има вероятност за настъпване на смърт или нараняване.

**ВНИМАНИЕ** - При неспазване на даденото указание може да се достигне до опасност от причиняване на нараняване или физически повреди.

### ОПАСНОСТ

Никой не трябва да разглобява, поправя или модифицира апарата. Подобни действия могат да доведат до пожар или токов удар. Не извършвайте никакви поправки, освен описаните в раздела "Поддръжка" в настоящото Ръководство за употреба.

### ПРЕДУПРЕЖДЕНИЕ

- Използвайте приложения кабел за включване в електрическата мрежа. Използването на друг кабел може да доведе до пожар или токов удар.
- □ Включете апарата в самостоятелен контакт. Ако използвате разклонител, в който са включени и други електрически уреди, контактът може да се загрее прекомерно и да причини пожар.
- Когато изключвате не дърпайте кабела, а щепсела като го държите с два пръста. Така ще избегнете токов удар или пожар.
- □ Не включвайте и изключвайте с мокри ръце. Това може да предизвика токов удар.
- Внимавайте да не повредите кабелите. Не стъпвайте върху тях, не ги извивайте и дърпайте. Прекъсването на кабел може да предизвика токов удар и/или пожар.
- □ Не използвайте повредени кабели. Това може да предизвика токов удар и/или пожар.
- Не използвайте кабели не предназначени за този апарат. Кабел за по-малка електрическа мощност може да предизвика пожар.
- □ Спрете апарата, ако не работи по обичайния начин. Изключете от ключа на захранването и от контакта, ако усетите мирис на изгоряло, странни звуци и т.н.
- Заземете апарата. Ако това не се направи, може да се получи токов удар при повреда и изтичане на електричество.

### ВНИМАНИЕ

- □ Използвайте апарата в съответствие с настоящото Ръководство за употреба.
- Не използвайте разредител или бензин за почистване на петна по външните повърхности, тъй като те могат да причинят промяна в цвета и формата. Изтрийте с мека кърпа или леко навлажнена кърпа. За по-устойчиви петна изтрийте с разреден почистващ препарат или с алкохол.
- Не поставяйте външни тела като болтове или монети в апарата. Това може да причини повреда.
- Натискайте клавишите внимателно. Грубото натискане на клавишите или натискането с предмет с остър връх (например химикал) може да ги повреди.
- Натискайте ключовете и клавишите един по един. Натискането на два или повече едновременно може да причини повреда.

### 2. ОПИСАНИЕ НА СИСТЕМАТА

### 2.1 Общо описание

### 2.1.1 Кратко описание

PCE-210 напълно автоматичен хематологичен брояч, проектиран и съоръжен с най-модерни функции на основата на дългогодишен опит в изработването на такъв тип апаратура.

PCE-210 измерва 18 параметъра включително WBC, RBC и PLT диференциране на 3 части като измерените стойности се показват на дисплея с хистограми и се разпечатват.

### 2.1.2 Характеристики

### Висока функционалност и надеждност

PCE-210 осигурява стабилни резултати с висока възпроизводимост благодарение на вградения компютър, който подава измерените сигнали за дигитална обработка.

### Диференциално броене с 3 части на WBC

PCE-210 позволява диференциране на 3 части на WBC на SW (основно състоящи се от лимфоцити), MW (основно моноцити) и LW (основно гранулоцити).

### Автоматично почистване

Всеки ден веригата на течностите се почиства автоматично в предварително зададен час. Веригата на течностите в този апарат се почиства автоматично и когато захранващият блок се изключи, позволявайки по този начин лесна поддръжка на апарата.

### Система следяща за запушвания

По време на работа се следи налягането на засмукване спрямо пробата така че лесно и сигурно се открива евентуалната поява на запушване.

### Автоматични настройки

В момента на доставка всички функции са с първоначални настройки, което означава, че апаратът е готов за измерване 60 секунди след включването му към електрозахранването.

### Елиминирана необходимост от подмяна на електрическа лампа

Тъй като за светлинен източник е адаптиран светодиод с висока яркост, не е необходимо да се извършва периодична подмяна или почистване на електрическа лампа както е при по-старите модели апарати.

### Опростен метод на измерване

Първоначалните процедури като разреждане, добавяне на лизиращия разтвор, разбъркване и т.н. като подготовка за измерването се извършват автоматично като просто се вкара иглата в епруветката с кръвта и се натисне бутона "СТАРТ".

### Автоматично почистване на иглата

Иглата се почиства автоматично от кръвта след засмукване на пробата. Така отпадат необходимостта от ръчно почистване и рискът от досег с кръвта.

### Необходимо количество на пробата

Необходимото количество на кръвната проба е едва 20 ul, което прави възможно изследването на проби на малки деца, при които е трудно вземането на по-големи количества кръв.

### Пълно следене на функционирането

Множество различни сензори следят постоянно състоянието на апарата. Съобщенията за грешки на екрана се появяват в случай на неправилно функциониране и предотвратяват възникването на проблеми.

| Параметри                                       |        |
|-------------------------------------------------|--------|
| Брой на белите кръвни клетки                    | (WBC)  |
| Брой на лимфоцитите                             | (LY)   |
| Брой на моноцитите                              | (MO)   |
| Брой на гранулоцитите                           | (GR)   |
| Съотношение на лимфоцитите                      | (LY%)  |
| Съотношение на моноцитите                       | (MO%)  |
| Съотношение на гранулоцитите                    | (GR%)  |
| Маса или тежест на хемоглобин                   | (HGB)  |
| Брой на червените кръвни клетки                 | (RBC)  |
| Обем на хематокрита                             | (HCT)  |
| Среден корпускуларен обем                       | (MCV)  |
| Среден корпускуларен хемоглобин                 | (MCH)  |
| Концентрация на среден корпускуларен хемоглобин | (MCHC) |
| Разпределение на червените кръвни клетки        | (RDW)  |
| Брой на тромбоцитите                            | (PLT)  |
| Стойност на                                     | (PCT)  |
| Среден обем на тромбоцитите                     | (MPV)  |
| Разпределение на тромбоцитите                   | (PDW)  |
|                                                 |        |

### 2.2 Компоненти и функции

### 2.2.1 Преден панел

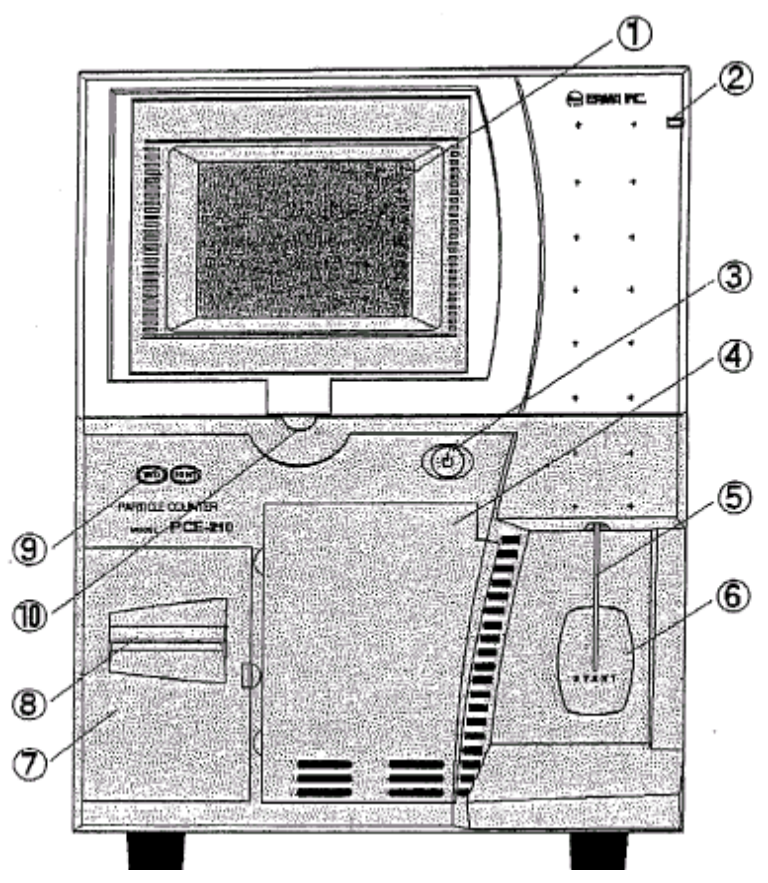

### 1. Течно-кристален дисплей с тъчскрийн

Показва измерени резултати, съобщения и функции. Настройките от менюто се правят посредством тъчскрийна.

#### 2. Светлинен индикатор

Когато този индикатор свети, апаратът е включен, дори и осветлението на дисплея да е изключено.

### 3. Ключ за включване и изключване

Когато главният ключ на задния панел е на позиция ON, натиснете този бутон, за да включите брояча. Изключването обикновено става с тъчскрийна. В спешни случаи може да се използва този ключ за изключване, при което обаче няма да се извърши автоматичното почистване.

### 4. Капак на отделението за реагента

Под капака е отделението за бутилката с лизиращ разтвор.

### 5. Игла

Като се натисне бутона START, иглата засмуква пробата. След засмукването иглата се вдига нагоре в апарата, за да се извърши разреждането.

### 6. Бутон START

Този бутон стартира засмукването на пробата за измерване. Бутонът действа само когато е поискано и възможно засмукване на пробата.

### 7. Капак на принтера

Този капак се отваря при смяна на хартията на принтера.

### 8. Нож за хартията

Този нож реже хартията на принтера. Срязването става като се натисне хартията надолу или нагоре.

### 9. Бутони FEED и PRINT

Когато се натисне бутонът FEED, хартията продължава да се подава. Когато на дисплея са показани измерените стойности и се натисне бутонът PRINT, тези данни се разпечатват. Принтерът печата при всяко натискане на този бутон.

### 10. Настройка на ъгъла на дисплея

С това копче се настройва ъгъла на дисплея в обхват +5° ~ -5°

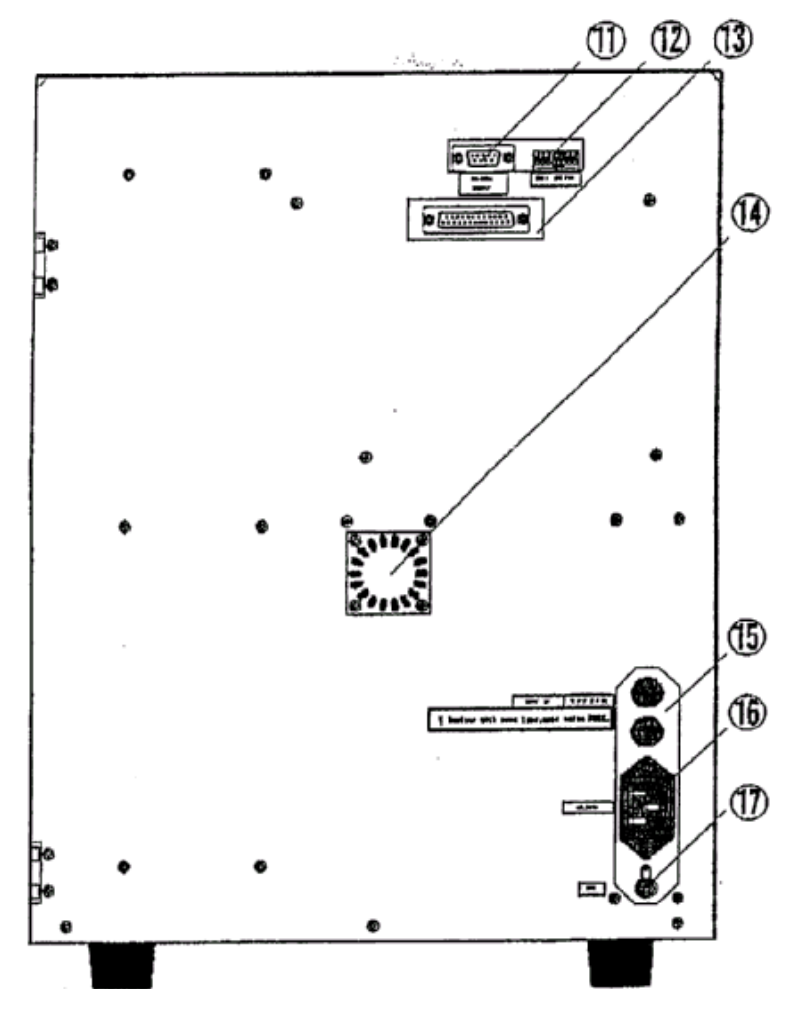

### 11. RS-232С куплунг

На този куплунг може да се свърже компютър за подаване на данни от апарата към компютъра.

### 12. Ключ за промяна на режима

Използва се за настройка на режима на апарата.

### 13. Куплунг за външен принтер

- 14. Вентилатор
- 15. Гнездо на бушона

В това гнездо се поставя бушонът.

16. Куплунг за електрическия кабел

В този куплунг се вкарва кабелът, който в другия си край се включва към електрическата мрежа.

### 17. Извод за заземяване

Ако контактът, който е включен броячът няма заземителен извод е необходимо да се направи заземяване от този извод.

### 2.2.3 Десен панел

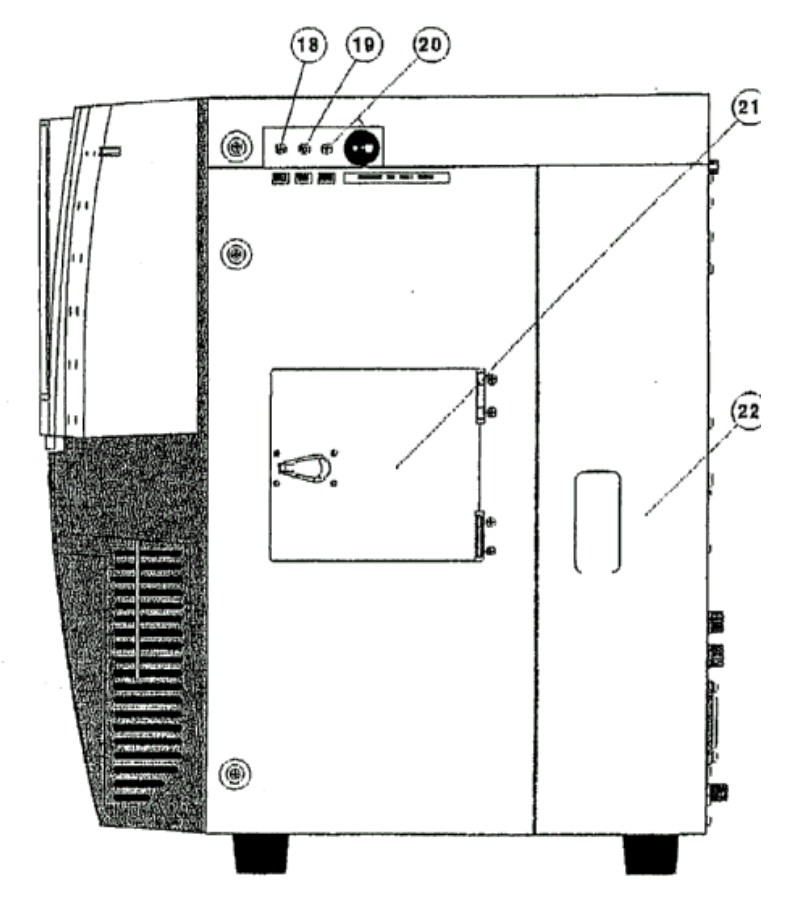

### 18. Щуцер за дилуента

За свързване с тюбинга на дилуента (син).

### 19. Щуцер за почистващия разтвор

За свързване с тюбинга на почистващия разтвор (зелен)

### 20. Шуцер за отпадния разтвор

За свързване с тюбинга на отпадния разтвор (червен) и поплавъковия сензор за запълване на отпадната бутилка.

### 21. Капак за достъп до детектора

Отворете този капак, когато почиствате детектора.

## 22. Капак за достъп до веригата на течностите

Отворете капака, когато сменяте тюбинга на ролковата помпа и /или тюбинга на клапата.

### 2.2.4 Камера за лизиращия реагент

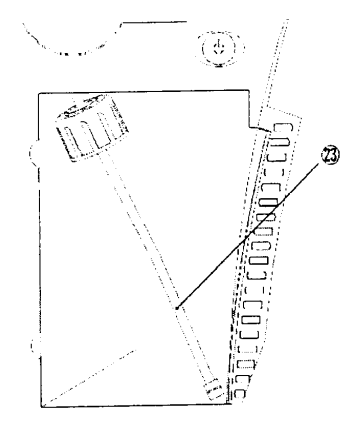

### 23. Накрайник за лизиращия реагент

В специалната камера за лизиращия реагент има накрайник с капачка, чрез който се аспирира лизиращия реагент. Когато се сменя бутилката с лизиращия реагент, развийте капачката на накрайника и поставете новата бутилка реагент.

### 2.2.5 Панел за обслужване на веригата на течностите

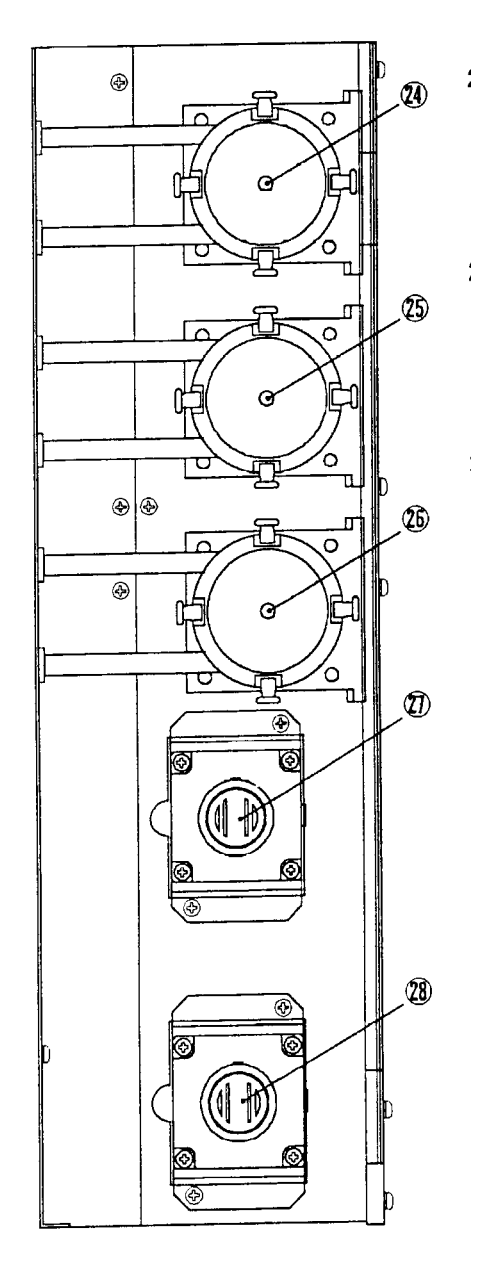

### 24. Ролкова помпа (ХВ1)

Тази помпа е за миене на засмукващия накрайник за пробите. Сменяйте тюбинга на ролковата помпа периодично.

### 25. Ролкова помпа (ХВ2)

Тази помпа е за аспириране на дилуента. Сменяйте тюбинга на ролковата помпа периодично.

### 26. Ролкова помпа (ХВЗ)

Тази помпа е за изхвърляне на отпадния разтвор. Сменяйте тюбинга на ролковата помпа периодично.

### 27. Клапа (ХВ4)

Тази клапа е за смяна на отпадъка от отпадния резервоар или броящата камера.

### 28. Клапа (ХВ5)

Тази клапа е за смяна на отпадъка от WBC камерата или RBC камерата.

### 3. ИНСТРУКЦИИ ЗА РАБОТА

### 3.1 Преди да включите брояча

Проверете следното преди да включите електрозахранването на брояча:

### 3.1.1 Проверете дали има достатъчно количество от всеки реагент.

### внимание

Когато подменяте или допълвате реагенти, внимавайте особено да не попадне прах в бутилките на реагентите. Въпреки взетите мерки (например наличието на филтри) евентуално замърсяване може да повреди веригата на течностите.

### Дилуент и почистващ разтвор

Повдигнете бутилките с дилуента и почистващия разтвор и проверете дали останалото количество е достатъчно.

### Забележка

Когато правите това, ако разклатите бутилката, могат да се образуват малки мехурчета, които да повлияят на измерените стойности.

### Лизиращ реагент

Проверете останалото количество.

### Забележки

- Апаратът следи нивото на лизиращия разтвор, така че допълнете веднага след като се появи съобщение на екрана.
- При допълването на лизиращия реагент, допълнете до нивото от 500 ml.

### 3.1.2 Проверете количеството на отпадния разтвор

### ΟΠΑCHOCT

### Никога не смесвайте с киселини!

Отпадният разтвор съдържа цианид. Ако разтворът се смеси с киселина, се образува отровен газ. Не позволявайте това да се случи.

Проверете дали бутилката за отпадната течност е пълна. Ако бутилката е пълна дори до половината, я изпразнете.

### Забележка

За начините на изхвърляне на отпадната течност проверете местните стандарти за изхвърляне на медицински отпадъци и спазвайте съответните закони и разпоредби.

### 3.1.3 Проверете хартията в принтера

Когато от двете страни на принтерната хартия има червени линии, подменете с нова ролка хартия.

### 3.1.4 Свързване на кабелите и тюбингите.

Проверете дали дилуентът е свързан с левия щуцер (син на цвят), отпадната бутилка - с десния щуцер (червен на цвят) и почистващият разтвор - със средния щуцер (зелен на цвят), разположени на десния панел на брояча. Проверете дали кабелът на сензора с поплавък в отпадната бутилка е свързан с конектора, който се намира на десния панел на брояча.

Отворете капака на отделението за лизиращия разтвор на предния панел на апарата и се уверете, че тюбингът на лизиращият разтвор е свързан и заключен в лява позиция.

### 3.2 Преди да започнете измерванията

Проверете следното преди да започнете измерванията на проби.

### 3.2.1 Измерване на фон

1. Измерете дилуента за фон.

### Забележка

В изброените по-долу случаи обърнете специално внимание при увеличаване на фона. Ако измерените стойности на дисплея са над стойностите в дадената по-долу диаграма, повторете измерването на фона като внимавате за следното:

### Ако дилуентът е остарял

Има вероятност да са се появили микроби. Ако дилуентът е отворен преди повече от 6 месеца, подменете с нов.

Ако в дилуента е попаднал прах по време на съхранението или при пресипването в друга бутилка. Ако температурата на дилуента е изключително висока или ниска.

Нормалния обхват на температурата е 18-30°С.

Ако в дилуента има мехурчета.

2. Натиснете бутона START.

Измервате само дилуент. Няма нужда да се подава дилуент през иглата.

3. Измерените стойности се появяват на екрана.

### Забележка

Ако стойностите на екрана са под следните стойности, няма наличие на проблем. WBC: 0.2 (x10<sup>3</sup>/fL) RBC: 0.05 (x10<sup>6</sup>/fL) HGB: 1.0 (g/L) PLT: 10 (x10<sup>3</sup>/fL)

Всякакви други стойности, освен посочените по-горе нямат отношение към фона.

### 3.2.2 Проверка с хематологичен контрол

За да се провери точността на измерването, използвайте хематологичен контрол. Проверете дали измерените стойности са в обхвата на очакваните стойности на контрола. Направете измерването по същия начин както се измерва кръвна проба.

### Забележка

Хематологичният контрол е вещество произведено с цел да се контролира точността на измерванията. При производството му е взет човешки материал и е обработен допълнително.

Той съдържа живи клетки. Използвайте го внимателно и го съхранявайте според изискванията за съхранение, посочени в листовката на продукта.

### Забележка

Ако измерените стойности са извън обхвата:

- Опитайте още веднъж като разбъркате хематологичния контрол.
- Ако измерените стойности все още са извън обхвата след няколко измервания, пуснете миене и опитайте отново.
- Ако след няколко опита измерените стойности остават извън обхвата, отново извършете калибрация.

### 3.2.3 Режим на готовност

Ако апаратът не се използва в продължение на 5 минути, той минава в режим на готовност, осветлението на дисплея изгасва автоматично след 3 избипквания и иглата се прибира в изходна позиция. Контролният светлинен индикатор продължава да свети. Ако при това положение докоснете екрана, осветлението на дисплея се включва и играта заема позиция за измерване.

### 3.3 Измерване

### ВНИМАНИЕ

**Уверете се, че хемолизиращата реакция не е напреднала.** Ако оставите прясна кръвна проба смесена с антикоагулант, пробата ще се раздели на серум отгоре и бели кръвни клетки на дъното. Но ако кръвната проба е остаряла, хемолизиращата реакция напредва и серумът става мътно червен.

### внимание

Уверете се, че не е започнала коагулация и кондензация. Остарялата кръвна проба обичайно е с коагулация и кондензация. Ако измерите такава проба, тя може да причини запушване и да не получите точни резултати.

### внимание

**Използвайте EDTA-2К за антикоагулант.** Добавете антикоагулант на прясната кръвна проба и я размесете добре. Ако закъснеете с добавянето на антикоагуланта или ако не се получи добро размесване, може да се получи коагулация и кондензация, което ще доведе до неточни резултати.

Ако добавите прекалено много течен антикоагулант, серумът се разрежда и RBC се увеличават. Това може да причини висока стойност на HCT. Използвайте течен антикоагулант само на ампули.

#### внимание

**Никога не използвайте коагулирана проба за измерване.** Измерването на коагулирана проба може да причини задръстване на филтрите в апарата и да причини проблеми във функционирането му.

1. Поставете епруветка с добре разбъркана проба така че иглата да се потопи в пробата.

Забележка Уверете се, че върхът на иглата е потопен в кръвта.

2. След като върхът на иглата е в кръвта, натиснете START, за да започне измерването. Когато засмукването приключи, звуковият сигнал спира и иглата се прибира в апарата. Дръпнете епруветката с пробата.

#### Забележка

Звуковият сигнал е еднократен при режим на работа с венозна кръв и двукратен при режим на работа с капилярна кръв.

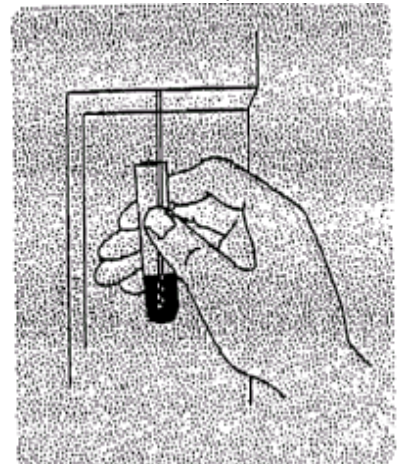

3. Пробата, която е засмукана през иглата се разрежда вътре в апарата и след това автоматично започва измерването.

4. След приключване на измерването измерените резултати и хистограми се появяват на екрана, както е показано по-долу и иглата се показва.

Ако броячът е в режим на автоматично разпечатване, резултатите ще бъдат разпечатани автоматично. Ако е включено подаване на данните към компютър или външен принтер, резултатите автоматично се подават към тях.

| No. 000                                                               | 01 NEXT                                                             | 00002                                                  | 2001/04/10<br>Auto print | 11:30  |
|-----------------------------------------------------------------------|---------------------------------------------------------------------|--------------------------------------------------------|--------------------------|--------|
| WBC<br>LY<br>MO<br>GR<br>LY%<br>MO%<br>GR%                            | + 99.9<br>+ 999.9<br>+ 999.9<br>+ 1000.0<br>+ 1000.0                | x 103/ul<br>x 103/ul<br>x 103/ul<br>x 103/ul<br>%<br>% | WBC                      |        |
| R B B C L<br>R B B C L<br>H H C C C C<br>M C C C<br>M C C C<br>R<br>R | +99.99<br>+ 30.0<br>+100.9<br>+ 99.9<br>+ 99.9<br>+ 99.9<br>+ 100.0 | x106/ul<br>g/dl<br>fl<br>pg/dl<br>%                    | PLT                      |        |
| PLT<br>PCT<br>MPV<br>PDW                                              | + 99.9<br>+1.000<br>+ 99.9<br>+ 99.9                                | ×103/ul<br>%<br>fl<br>fl                               |                          |        |
| PW OF                                                                 | F                                                                   | MENU                                                   | VEIN                     | EXTEND |

Ако е включен режимът за сравняване на резултатите с нормалните стойности, вляво от всяка стойност извън нормалния обхват се появява знак "+" за високи стойности и "-" за ниски стойности.

### Забележка

### Относно сравняването с нормалния обхват.

Сравняването с нормалния обхват не се извършва при проба с номер 00000, дори и да е включен режимът за маркиране на високи и ниски стойности.

Стандартите за определяне на обхватите на нормалните стойности могат да се променят по желание на потребителя.

5. След като приключи разпечатването, става възможно да се измери следващата проба.

Забележка

### Относно запаметените резултати

• Апаратът автоматично запаметява измерените резултати на последните 1000 проби (последните 10 проби с хистограми освен когато номерът на пробата е 00000)

• Ако броят на пробите надвиши 1000 се появява съобщението MEMORY OVER. Като се натисне CONFIRM, запаметените проби автоматично се изтриват като се започне от най-старите.

### Забележка

### Относно съобщение за грешка

- Ако по време на измерването възникне проблем, се появява съответното съобщение за грешка.
- Ако се появи съобщение за грешка, открийте причината, разрешете проблема и натиснете CONFIRM.

### 3.4 Приложими действия

### 3.4.1 Въвеждане номер на пробата и име

Управлението на данните при запаметяване и разпечатване става чрез въведения номер на пробата, така че е важно и необходимо въвеждането на номер на съответната проба.

### Забележка

Когато апаратът се включи, номерът на пробата се показва като 00000 са в действие следните ограничения:

- Въпреки че измерването се извършва, номерът на пробата си остава 00000.
- Измерените резултати и хистограми не могат да се запаметят с този номер.
- Не се сигнализират стойностите извън нормалния обхват.
- Не се извършва автоматично разпечатване.
- Не се извършва изпращане на данните към компютър или външен принтер.

1. От екрана READY натиснете No.\*\*\*\*\*NEXT\*\*\*\*\*, за да получите достъп до въвеждането на номер на пробата.

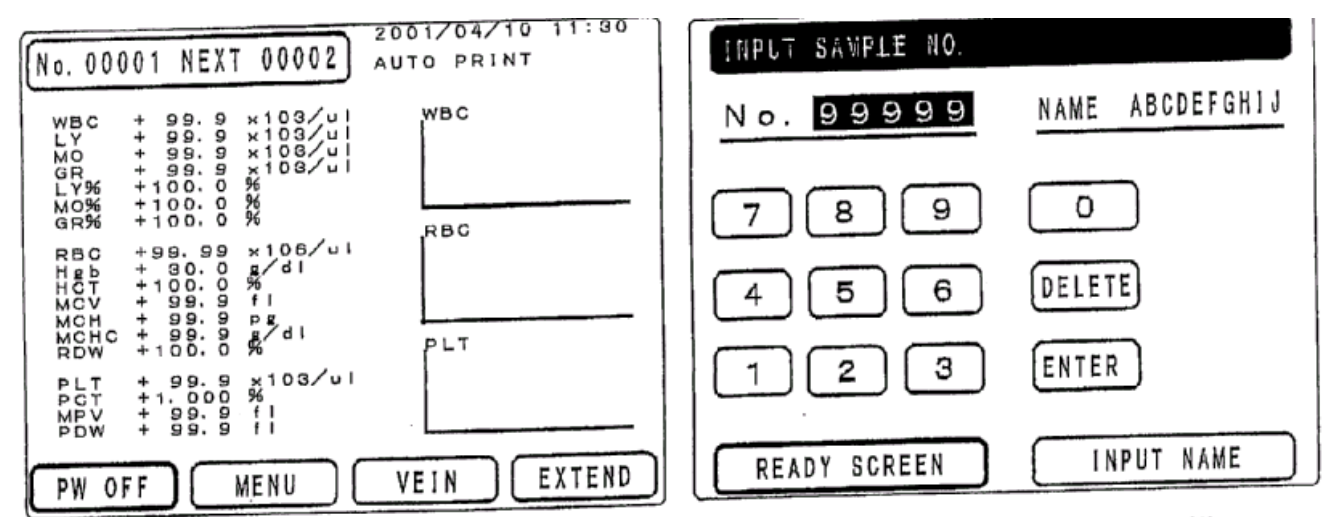

2. Номерът на следващата проба се маркира. Въведете новия номер на пробата от цифровите бутони.

### Забележка

Номерата на пробите могат да бъдат от 00001 до 99999.

3. Натиснете ENTER, за да въведете номера на следващата проба.

Маркираният номер се изписва по обичайния начин и се регистрира номерът на новата проба.

| INPUT NAME                                   |                                     |
|----------------------------------------------|-------------------------------------|
| No. 99999                                    | NAME BCDEFGH1J                      |
| ABC DEF<br>MNO PQR<br>YZ CODE<br>←MOVE MOVE→ | GHI JKL<br>STU VWX<br>DELETE BELETE |
| READY SCREEN                                 | ENTER                               |

4. Натиснете INPUT NAME, за да получите достъп за въвеждането на име.

Първата буква се появява маркирана. Въведете име.

### Забележка

Могат да се използват малки и големи букви и символи.

5. Натиснете ENTER, за да запишете името.

### 3.4.2 Режим на работа с капилярна кръв

За измерване на проби от капилярна кръв, включете режима за капилярна кръв.

### Подготовка на пробите.

В режим на работа с капилярна кръв необходимото количество на пробата е 10 uL. Като използвате 10 uL кръв, подгответе пробата за измерване по следната процедура. 1. Изхвърлете първата капка, после вземете кръв с 0.01 ml пипета.

2. Избутайте взетата кръв приготвен дилуент 0.1 ml и разбъркайте добре.

3. Сега пробата е готова за измерване. За да я измерите, засмучете пробата.

#### Забележка

Когато иглата се вдигне след засмукването, звуковият сигнал е двукратен при режим на работа с капилярна кръв.

### Как да се включи режимът за капилярна кръв.

| От  | екрана  | REAI | ΟY | натиснет | e | VEIN | • | Бутонът | се |
|-----|---------|------|----|----------|---|------|---|---------|----|
| прс | меня от | VEIN | на | EARLOBE  |   |      |   |         |    |

### Забележка

Ако някоя проба за измерване не съответства на включения режим (венозна или капилярна кръв), няма да се получат точни резултати.

Преди измерването проверете дали е включен правилният режим.

| No. 00001 NEXT 00002                                                                                                    | 2001/04/10 11:00<br>AUTO PRINT |
|----------------------------------------------------------------------------------------------------|--------------------------------|
| WBC + 99.9 ×100/ul<br>LY + 99.9 ×100/ul<br>GR + 99.9 ×100/ul<br>LY% +100.0 %<br>MO% +100.0 %<br>GR% +100.0 %               | WBC                            |
| RBC +99,99 x106/ul<br>Hgb + 60,0 g/dl<br>HCT +100,0 %<br>MCV + 99,9 fl<br>MCH + 99,9 pg<br>MCH + 99,9 g/dl<br>RDW +100,0 % | PLT                            |
| PLT + 99.9 x103/ul<br>PCT +1.000 %<br>MPV + 99.9 fl<br>PDW + 99.9 fl                                                       |                                |
| PW OFF MENU                                                                                                    | EARLOBE EXTEND                 |

### Как да излезете от режим на работа с капилярна кръв

От екрана READY натиснете EARLOBE. Бутонът ще се промени от EARLOBE на VEIN.

| N. 00001 NEXT 00002                                                                                                    | 2001/04/10 11:30 |
|----------------------------------------------------------------------------------------------------|------------------|
| MB. OUVOI HEXT OUVOL                                                                                                    | AUTO PRINT       |
| WBC + 99.9 x103/ul<br>LY + 99.9 x103/ul<br>MO + 99.9 x103/ul<br>GR + 99.9 x103/ul<br>LY% +100.0 %<br>MO% +100.0 %<br>GR% +100.0 %             | WBC              |
| RBC +99.99 x106/ul<br>Hgb + 30.0 g/dl<br>HCT +100.0 %<br>MCV + 99.9 fl<br>MCH + 99.9 Pg<br>MCHC + 99.9 pg<br>MCHC + 99.9 g/dl<br>RDW +100.0 % | PLT              |
| PLT + 99.9 ×103/u1<br>PGT +1,000 %<br>MPV + 99.9 fl<br>PDW + 99.9 fl                                                                          |                  |
| PW OFF MENU                                                                                                    | VEIN EXTEND      |

### 3.4.3 Режими на разпечатване

Броячът ви предлага два вида разпечатки. Едната е разпечатка само на резултатите (Printout of measured data only), а другата - разпечатка с хистограма (Printout with Histogram).

Можете да изберете също така и автоматично разпечатване след измерването.

#### Забележка

- Ако номерът на пробата е 00000, автоматичното разпечатване не се извършва.
- Независимо от включения режим, ако ви е необходима разпечатка на резултатите, за мануално разпечатване е необходимо да натиснете PRINT.

### 3.5 Допълнителни функции

Менютата, които се използват често преди или след измерване, се извикват от разширеното меню на функциите.

1. Натиснете EXTEND на екран READY и разширеното меню се появява в дясната част на екрана.

#### Забележка

Когато се появи разширеното меню, клавишите за номер на пробата, изключване на захранването, избор на меню и режим на измерване не са активни.

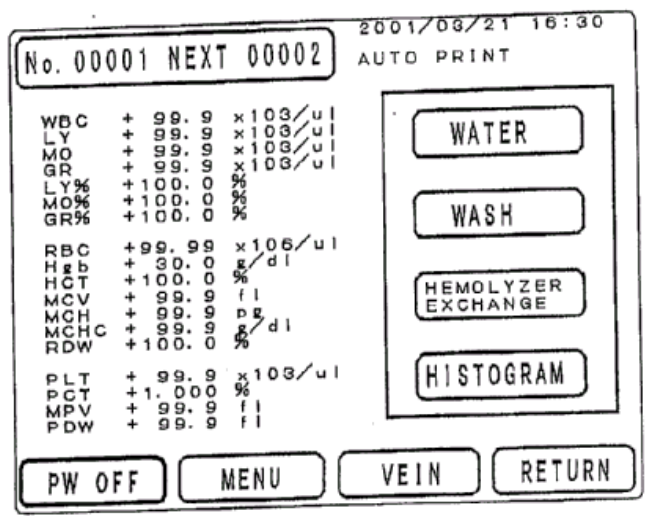

- 2. Натиснете бутона на функцията, която искате да активирате. Функцията се задейства.
- 3. За да се върнете към екран READY, натиснете RETURN.

### 3.5.1 Water Supply - Пълнене

Тази функция се прилага, когато се появят мехурчета при обмяната на дилуента.

1. Натиснете WATER.

2. Появява се екранът WATER SUPPLY и се извършва пълнене.

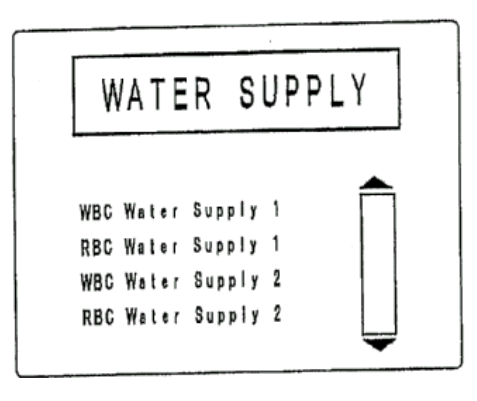

### 3.5.2 Миене

Когато е необходимо миене на веригата на течностите в момент различен от часа за автоматично почистване, миенето може да се стартира мануално.

- 1. Натиснете WASH.
- 2. Появява се екранът CLEANING и се извършва миене.

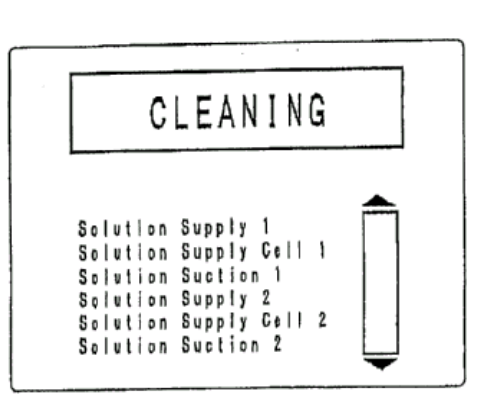

### 3.5.3 Смяна на лизиращия реагент

Тази функция се използва при смяна на лизиращия реагент.

1. Натиснете HEMOLYZER EXCHANGE

2. Появява се екранът WORKING и се извършва смяна на лизиращия реагент.

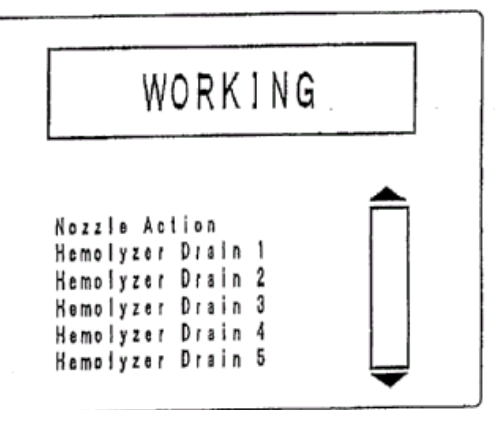

### 3.5.4 Хистограма

Тази функция е да се печатат само данни с по-голям шрифт, без хистограма.

1. Натиснете HISTOGRAM.

2. На екрана не се появяват графики.

3. Натиснете <u>RETURN</u>, за да се върнете към екрана READY. Отново се появява екрана за измерени данни без хистограма.

|        |           |          | 2001 | /04/10 | 11:30   |
|--------|-----------|----------|------|--------|---------|
| [No. ( | 00001 NE> | (T 00002 | J    |        |         |
| WBC    | + 99.9    | x103/ul  | RBC  | +99.99 | x106/ul |
| LY     | + 99,9    | x103/ul  | Hgb  | + 30.0 | g/d     |
| MO     | + 99,9    | x103/ul  | HCT  | +100.0 | %       |
| GR     | + 99.9    | x103/ul  | MCV  | + 99.9 | f1      |
| LY%    | +100.0    | %        | мсн  | + 99.9 | pg      |
| MO%    | +100.0    | %        | MCHC | + 99.9 | g/d     |
| GR%    | +100.0    | %        | RDW  | +100.0 | %       |
|        |           |          | PLT  | + 99.9 | x 103/u |
|        |           |          | PCT  | +1.000 | %       |
|        |           |          | MPV  | + 99.9 | f I     |
|        |           |          | PDW  | + 99.9 | Fl      |
|        |           | MENII    | EARL | ORE    | FXTEND  |
|        |           | MENO     | CUL  |        |         |

### 3.6 Изключване на апарата

След приключване на работата за деня, проверете следното, преди да изключите апарата.

Достатъчно ли е количеството на всички реагенти? Изпразнена ли е бутилката на отпадната течност?

1. Проверете дали тюбингът е здраво

свързан с бутилката за отпадната течност.

2. Натиснете PW OFF от екрана READY.

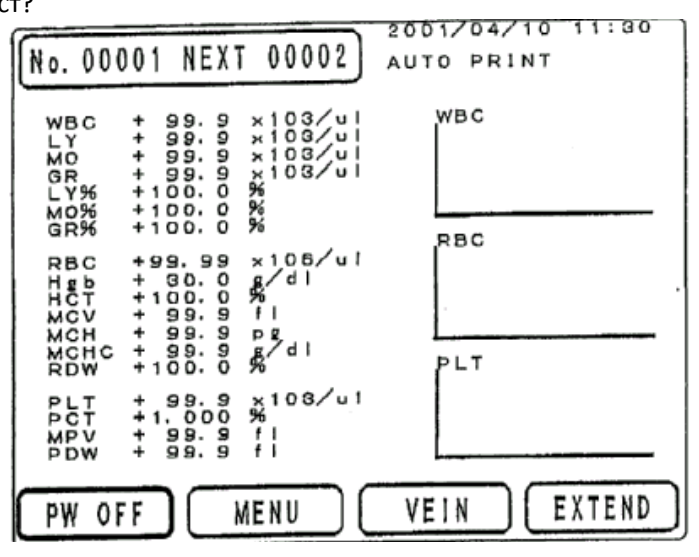

 Изберете DELETE DATA (изтриване на данните) и натиснете YES. Резултатите се изтриват, извършва се автоматично почистване и апаратът се изключва.
 Изберете KEEP DATA (записване на данните) и натиснете YES. Данните се записват, извършва се автоматично почистване и апаратът се изключва.
 Ако натиснете NO процедурата по изключване се спира и отново се появява екранът READY.

|     | TURN  | OFF | THE | POWER | ?    |    |
|-----|-------|-----|-----|-------|------|----|
| DEL | ETE D | à=¥ |     | KEEP  | DATA |    |
|     | YES   |     |     | N     | 0    | _) |

### Забележка

• По време на процедурата на изключване, ако има наличие на проблем, например недостатъчно миещ разтвор, дилуент и т.н., се появяват съобщения за грешки и апаратът не се изключва.

• Уверете се, че апаратът се е изключил.

### 4. SELECT MENU - Меню за избор

1. Ако от екрана READY натиснете MENU се появява SELECT MENU.

 От екрана SELECT MENU изберете желаното от вас действие. Появява се подробен екран, свързан с избраната от вас функция.

Ако в SELECT MENU натиснете READY SCREEN, ще се върнете към екран READY и апаратът ще бъде готов да извърши измерване.

|                                                                                                    | 2001/04/10 11:30 |
|----------------------------------------------------------------------------------------------------|------------------|
| No. 00001 NEXT 00002                                                                                                    | AUTO PRINT       |
| WBC + 99.9 ×103/ul<br>LY + 99.9 ×103/ul<br>MO + 99.9 ×103/ul<br>GR + 99.9 ×108/ul<br>LY% +100.0 %<br>MO% +100.0 %<br>GR% +100.0 %             | RBC              |
| RBC +99.99 x106/ul<br>Hgb + 30.0 g/dl<br>HCT +100.0 %<br>MCV + 99.9 fl<br>MCH + 99.9 pg<br>MCHC + 99.9 pg<br>MCHC + 99.9 g/dl<br>RDW +100.0 % | р.т.             |
| PLT + 99.9 ×103/ul<br>PCT +1.000 %<br>MPV + 99.9 fl<br>PDW + 99.9 ll                                                                          |                  |
| PW OFF MENU                                                                                                    | VEIN EXTEND      |

Във всяко едно от подробните менюта, ако натиснете SELECT MENU се връщате към екрана SELECT MENU. Ако натиснете READY SCREEN, ще се върнете директно към екрана READY.

### 4.1 Калибрация

Това меню се използва, когато измерените стойности се различават от известните стойности.

Това меню се използва, когато измерените стойности на контролната кръв са различни от стойностите посочени в листовката на контрола.

1. От екрана SELECT MENU натиснете CALIBRATION, за да извикате екрана с подробно меню за калибрации

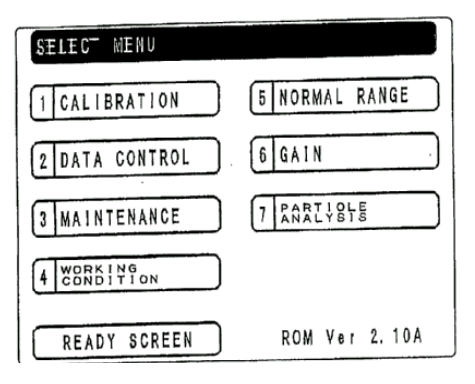

2. От екрана CALIBRATION изберете калибрационната функция, с която искате да работите.

### Забележка

Могат да се въвеждат калибрационни стойности за венозна и капилярна кръв.

3. След като изберете функция, се появява подробен екран свързан с тази функция.

### 4.1.1 Автоматична калибрация

1. От екрана CALIBRATION натиснете AUTO CALIBRATION. След като завършите работа с този екран, натиснете FINISH и ще се върнете към екрана CALIBRATION.

2. Сравнете въведените данни с данните посочени на листовката на контролната кръв.

3. Когато искате да промените някоя от стойностите, натиснете съответния надпис. Ще се появи екран с цифри, за да въведете новата стойност.

4. Появяват се настоящите стойности на параметрите, които искате да промените.

5. Въведете новата стойност с цифровите клавиши и натиснете ENTER.

### Забележка

Десетичният знак се въвежда автоматично.

Екранът се връща към готовност за въвеждане на нови стойности.

6. След като въведете всички променени стойности, натиснете ENTER. Появява се екранът AUTO CALIBRATION.

7. Сега следва да се измери контролната кръв. При всяко измерване екранът със средните стойности и калибрационните коефициенти се променя.

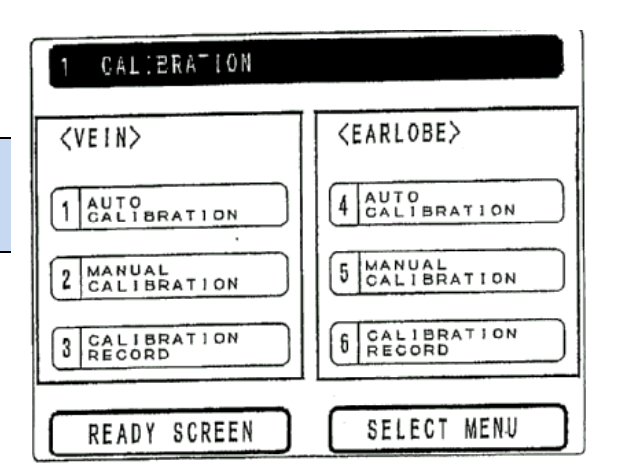

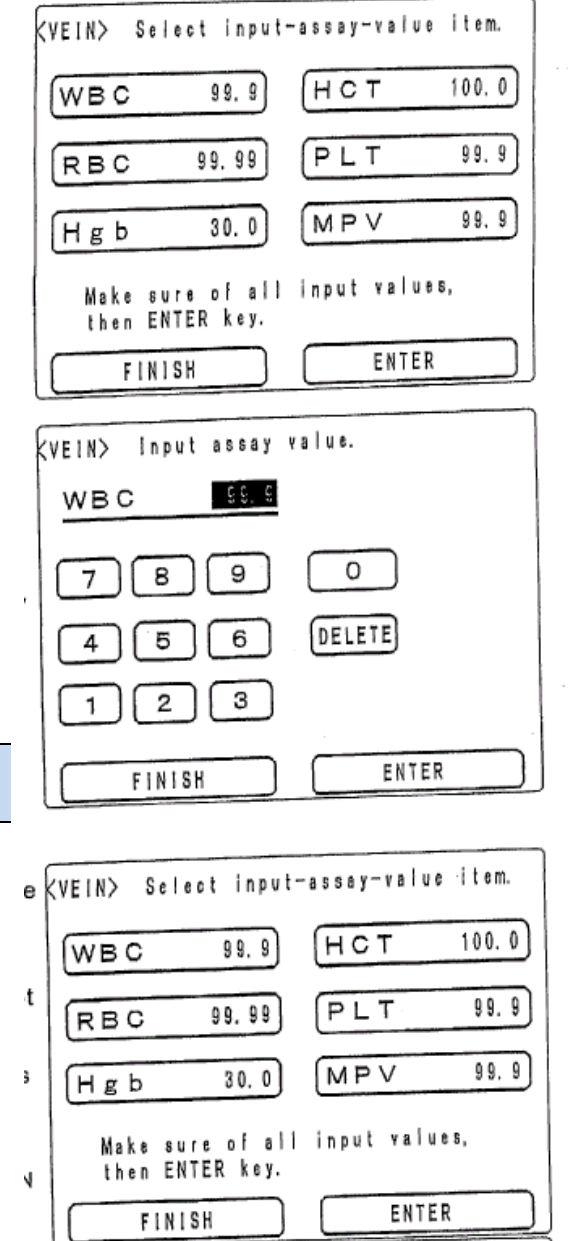

### Забележки

- На този етап калибрационните стойности още не са запаметени.
- Измерването може да се повтори максимум 5 пъти. (За по-точни калибрационни коефициенти се препоръчва 5-кратно измерване).

Когато приключите натиснете FINISH.

8. Натиснете ENTER, за да запаметите калибрационните коефициенти. С това се връщате към екрана CALIBRATION.

|                                        |                                                  | the second second second second second second second second second second second second second second second se |                                                                |
|----------------------------------------|--------------------------------------------------|----------------------------------------------------------------------------------------------------|----------------------------------------------------------------|
| (VEIN>                                 | Press COU<br>the stand                           | NT key to me<br>ard solution                                                                                    | asure.                                                         |
|                                        | Assv V                                           | Ave V Cali                                                                                                    | V Cali %                                                       |
| WBC<br>RBC<br>Hgb<br>HCT<br>PLT<br>MPV | 99.9<br>99.99<br>30.0<br>100.0<br>99.9<br>/ 99.9 |                                                                                                    | - 100.0<br>- 100.0<br>- 100.0<br>- 100.0<br>- 100.0<br>- 100.0 |
| Measure<br>O                           | d times                                          | Changing Ca<br>press ENTER                                                                                      | alibratn %,<br>? key.                                          |
|                                        | FINISH                                           |                                                                                                    | NTER                                                           |

| (VEIN>   | Press STA<br>the stand | ART key<br>lard so | to measure<br>Iution.   |            |
|----------|------------------------|--------------------|-------------------------|------------|
|          | Assy V                 | Ave V              | Cali V Cali             | %          |
| WBC      | 99.9                   | 99.9<br>99.99      | 99.9 100.<br>99.99 100. | 0          |
| Hgb      | 30.0                   | 30.0               | 30.0 100.<br>100.0 100. | 0<br>0     |
| PLT      | 99.9                   | 99.9               | 99,9 100.<br>99,9 100.  | 0<br>0     |
| Measured | d times                | Chang              | ing Calibrath           | <b>%</b> , |
| 5        | FINISH                 | press              | ENICK KEY.<br>ENTER     | $\square$  |

### 4.1.2 Мануална калибрация

#### Забележка Как да получите новия калибрационен коефициент Нов коефициент = <u>известна стойност</u> х настоящ коефициент средна измерена стойност 1. От екрана CALIBRATION натиснете MANUAL 1 CALIBRATION CALIBRATION. Появява се екран за избор на <EARLOBE> съответните параметри. <VEIN> Когато приключите, натиснете FINISH, за да се 4 CALIBRATION 1 CALIBRATION върнете към екрана CALIBRATION. 2. Натиснете името на параметъра, който 5 CALIBRATION 2 CALIBRATION искате да промените. Появява се екран с цифри за въвеждане на новата стойност CALIBRATION RECORD 3 CALIBRATION RECORD 6 Появяват се настоящите стойности за параметъра, който искате да промените. SELECT MENU READY SCREEN 3. Въведете новата стойност от цифровите клавиши и натиснете ENTER Забележка Select item for calibration. KEAR> Десетичният знак се въвежда автоматично. 100.0 % HCT WBC 100.0 % Екранът се връща към избор на стойности на параметрите. 100.0 % PLT 100.0 % RBC Когато приключите, натиснете FINISH и ще се MPV 100.0 % върнете към екрана CALIBRATION. 100.0 % Hgb 4. Натиснете ENTER, за да въведете калибрационния коефициент. Екранът се връща към екрана с FINISH калибрационния коефициент. 5. След като се променят всички стойности, натиснете FINISH. Input calibration %. <EAR> 100.0 % WBC

. . . 20

7

4

1

8

5

2

FINISH

9

6

З

0

DELETE

ENTER

### 4.1.3 Запис на калибрациите

1. От екрана CALIBRATION натиснете CALIBRATION RECORD. Появява се списък на последните 10 калибрационни коефициента.

- 2. Можете да разпечатате тази таблица, ако натиснете PRINT.
- 3. Ако натиснете FINISH, ще се върнете към екрана CALIBRATION.

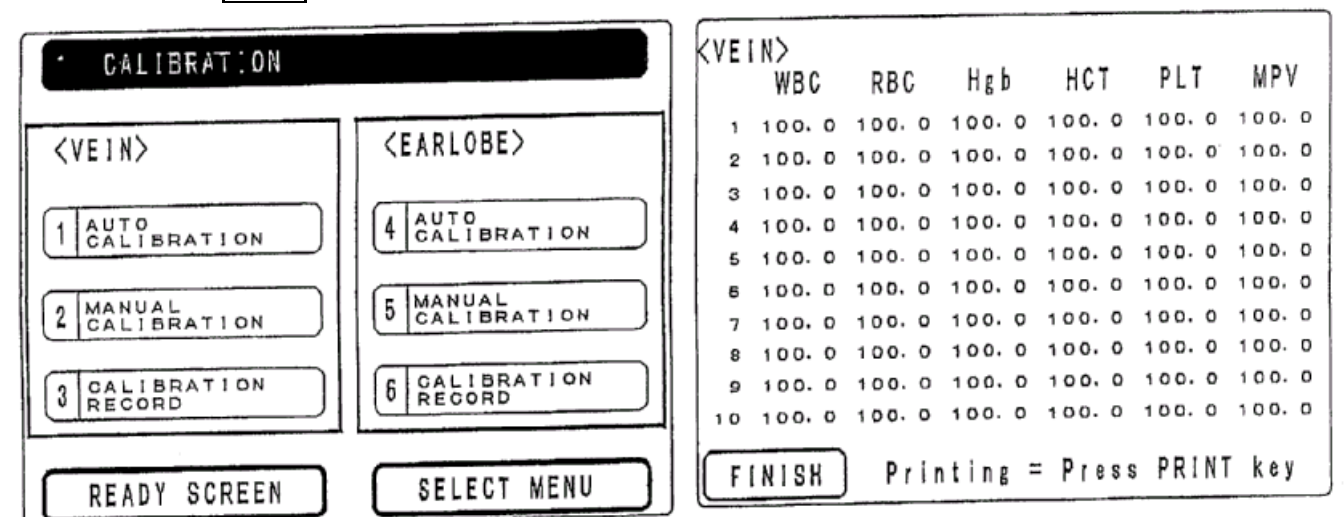

### 4.2 Управление на данните

Това меню се използва да извикване на екрана, разпечатване и изтриване на записаните данни.

### Забележка

- Броят на пробите, които могат да се запишат в паметта, е 1000, независимо от № на пробата.
- Когато броят на записаните проби надвиши 1000, се появява съобщението STORED SAMPLES ERROR. Като се натисне CONFIRM данните се изтриват като се започне от най-старите записани.
- Проба с номер 00000 не може да се запише в паметта.

1. От екрана SELECT MENU, натиснете DATA CONTROL. Появява се менюто за управление на данните

2. Натиснете желаната от вас позиция от менюто. За всяка от тях се повява допълнителен екран за избор.

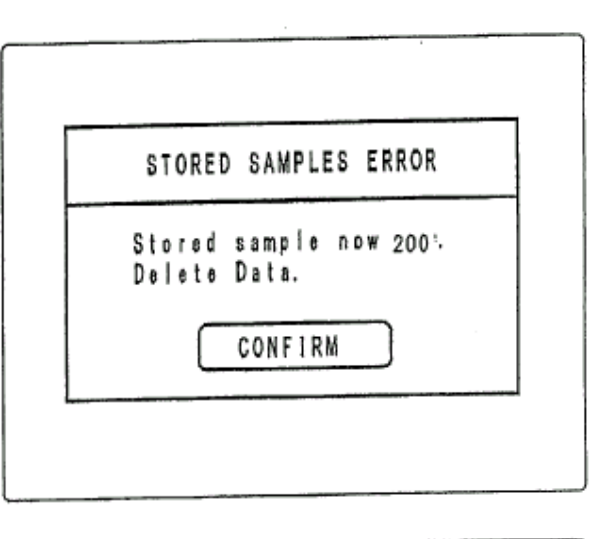

| 2 DATA CONTROL  |             |
|-----------------|-------------|
| 1 TABLE OF DATA |             |
| 2 INDIVID. DATA |             |
| 3 DELETE DATA   |             |
|                 |             |
| READY SCREEN    | SELECT MENU |

### 4.2.1 Таблица на данните

1. От екрана DATA CONTROL натиснете TABLE OF DATA. Появява се таблицата с данните.

2. Като натискате единичните стрелки се придвижвате нагоре и надолу из таблицата.

3. Като натискате двойните стрелки се придвижвате наляво и надясно в таблицата.

4. Ако натиснете INDIV, пробата, върху която се намира показалецът се повява на отделен екран.

5. Ако натиснете DELETE, пробата, върху която е показалецът се изтрива.

### Забележка

Веднъж изтрити данните не могат да се възстановят.

6. Ако натиснете FINISH, се връщате към менюто DATA CONTROL.

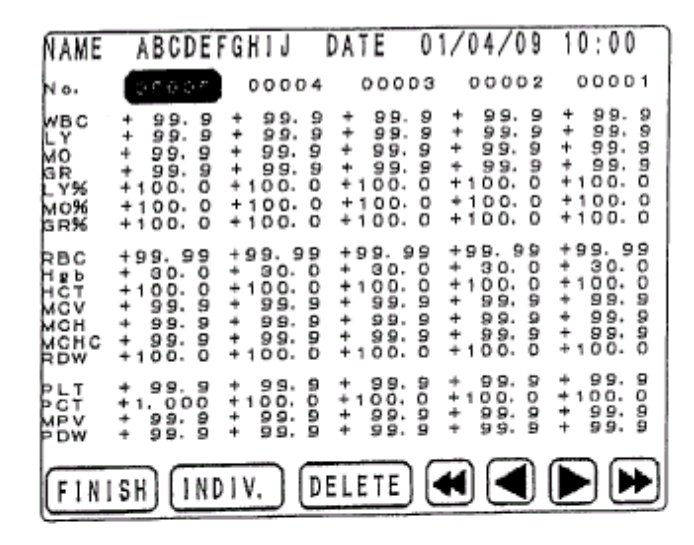

| Deleting No. 00005 Data.<br>OK ? |
|----------------------------------|
| DELETE NOT DELETE                |
| FINISH                           |

### 4.2.2 Индивидуални данни

1. Ако от екрана DATA CONTROL изберете INDIV, записаните данни за всяка проба се появяват по отделно.

Данните с хистограми се появяват с хистограми.

Забележка

Могат да се съхраняват само последните 10 хистограми.

2. Със стрелките за наляво и надясно преминавате към следващата или предишната записана проба спрямо показаната в момента на екрана.

3. Ако натиснете <u>TABLE</u>, се появява таблицата с данните.

| No. 00<br>Date                                                                  | 0005 N/<br>00/04/                                     | AME ABCDEF<br>/09 10:00                        | <pre>FGHIJ   <earlobe></earlobe></pre> |
|---------------------------------------------------------------------------------|-------------------------------------------------------|------------------------------------------------|----------------------------------------|
| WBC<br>LY<br>GR<br>LY%<br>GR%<br>GR%                                            | + 99.99<br>+ 99.99<br>+ 99.09<br>+ 100.00<br>+ 100.00 | x100/ul<br>x100/ul<br>x103/ul<br>x103/ul<br>%% | WBC                                    |
| RB HCCVHC<br>HCCCVHC<br>MCCCHC<br>MCCCC<br>RCCC<br>RCCC<br>RCCC<br>RCCC<br>RCCC | +99.99<br>+100.09<br>+199.99<br>+199.99<br>+999.00    | x106/ul<br>g/di<br>%<br>fl<br>g/di<br>%        | PLT                                    |
| PLT<br>PCT<br>MPV<br>PDW                                                        | + 99,9<br>+1,000<br>+ 99,9<br>+ 99,9                  | x103/ul<br>%<br>fl<br>Fl                       |                                        |
| FINISH                                                                          | TABLE                                                 | E DELETE                                       |                                        |

4. Ако натиснете DELETE, данните, които са в момента на екрана, се изтриват.

### Забележка

Веднъж изтрити данните не могат да се възстановят.

5. Ако натиснете FINISH, се връщате към менюто DATA CONTROL.

### 4.2.3 Изтриване на всички записани данни

1. Ако натиснете DELETE в менюто DATA CONTROL, записаните данни се изтриват.

2. Когато натиснете DELETE показалецът преминава от NOT DELETE към DELETE.

### Забележка

На този етап записаните данни още не са изтрити.

3. Ако натиснете FINISH, се изтриват всички записани данни и екранът се връща към менюто DATA CONTROL.

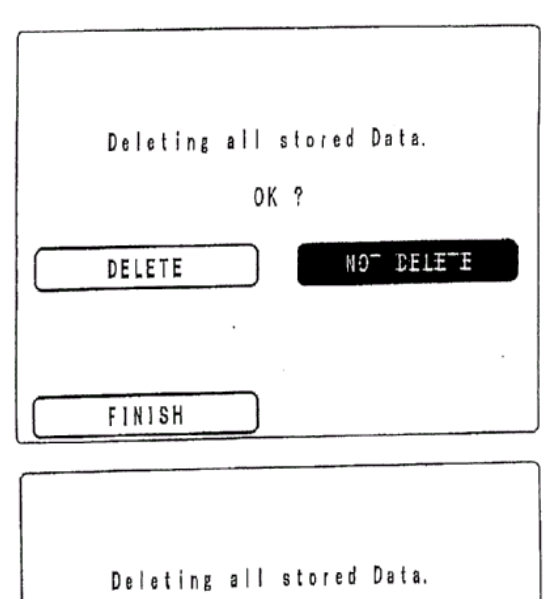

OK?

DELE-E

FINISH

NOT DELETE

### 4.3 Поддръжка

1. Ако от екрана SELECT MENU натиснете МАІNTENANCE ще се появи менюто за поддръжка.

2. Изберете проверката, която желаете да извършите. Появява се съответният екран.

| 2 MAINTENANCE    |                 |
|------------------|-----------------|
| 1 PROBE ACTION   | 4 STORAGE       |
| 2 LIQUID CIRCUIT | 5 OUTPUT TEST   |
| 3 CHANGE TUBING  | 6 BRIGHT ADJUST |
|                  |                 |
| READY SCREEN     | SELECT MENU     |

### 4.3.1 Проверка на иглата

1. От екрана MAINTENANCE натиснете PROBE ACTION, за да извикате екрана за проверка на иглата.

2. Ако натиснете START ACTION започва последователно повдигане и спускане на иглата.

3. Ако натиснете FINISH, проверката на иглата приключва и се връщате към екрана MAINTENANCE.

| Probe action.                                          |
|--------------------------------------------------------|
| Probe-in and probe-out<br>alterness by probe position. |
| START ACTION                                           |
| •                                                      |
| <br>FINISH                                             |

### 4.3.2 Проверка на веригата на течностите

Проверката започва като натиснете съответния ред от екрана MAINTENANCE. Ако проверката завърши нормално, резултатът се отразява с надпис ОК, в противен случай - с надпис NG.

1. След като изберете проверка на веригата на течностите, се появява подробен екран с възможните варианти. Ако натиснете WBC CIRCUIT, започва проверка на веригата на течностите, участваща в броенето на WBC.

2. Ако натиснете RBC CIRCUIT, започва проверка на веригата на течностите, участваща в броенето на RBC.

3. Ако натиснете WBC CLOG REMOVE, започва проверка за отстраняване на запушвания във WBC веригата.

4. Ако натиснете RBC CLOG REMOVE, започва проверка за отстраняване на запушвания във RBC веригата.

5. Ако натиснете SYRINGE ACTION започна проверка на спринцовката.

6. Ако натиснете DRAIN LIQUID, започва проверка за изпразване на течността от системата.

7. Ако натиснете FINISH, проверката на веригата на течностите приключва и се връщате към екрана MAINTENANCE.

### 4.3.3 Смяна на тюбинги

Това меню се използва, когато се сменя тюбингът на ролковата помпа и/или тюбинга на клапата.

1. От екрана MAINTENANCE изберете CHANGE TUBING. Появява се подробен екран за

последователността за извършване на тази смяна.

2. Натиснете STEP 1. След като приключи източването на течностите, можете да извършите смяната на тюбинга.

3. Натиснете <u>STEP 2</u>, за да проверите работата на ролковата помпа и клапата.

4. Натиснете STEP 3, за да се уверите, че няма изтичане от веригата на течностите

5. Ако натиснете FINISH, действията по смяната на тюбингите приключват и се връщате към екрана MAINTENANCE.

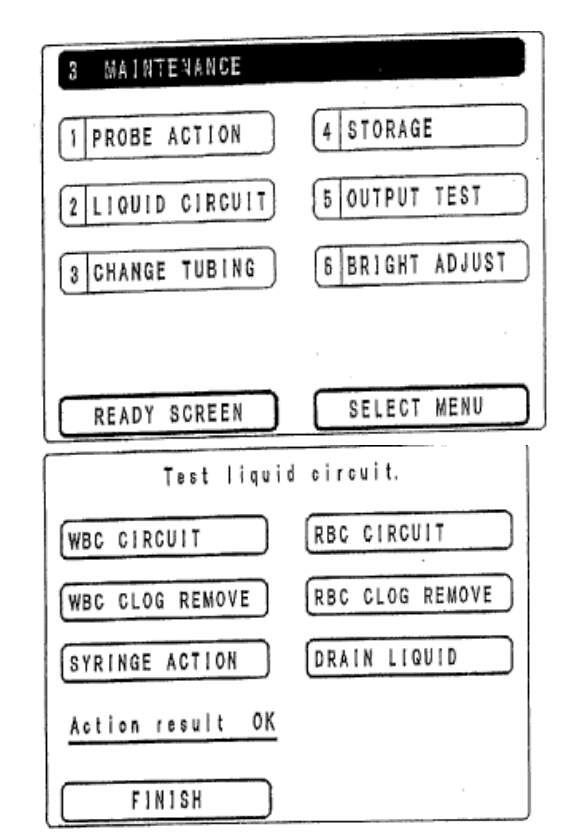

| 3 MAIN                     | TENANCE                                                                                                    |                                                                                                    |
|----------------------------|----------------------------------------------------------------------------------------------------|----------------------------------------------------------------------------------------------------|
| 1 PROBE                    | ACTION                                                                                                    | 4 STORAGE                                                                                                    |
| 2 LIQUI                    | D CIRCUIT                                                                                                    | 5 OUTPUT TEST                                                                                                    |
| 3 CHANG                    | E TUBING                                                                                                    | 6 BRIGHT ADJUST                                                                                                    |
|                            |                                                                                                    |                                                                                                    |
| READY                      | SCREEN                                                                                                    | SELECT MENU                                                                                                    |
|                            |                                                                                                    |                                                                                                    |
|                            | Press STEP                                                                                                    | 1 key for drain                                                                                                    |
| STEP :                     | Press STEP<br>liquid acti                                                                                                    | 1 key for drain<br>on.                                                                                                    |
| STEP 1                     | Press STEP<br>liquid acti<br>After actio<br>to change t                                                                                        | 1 key for drain<br>on.<br>n, open side cover<br>ube.                                                                             |
| STEP 1                     | Press STEP<br>liquid acti<br>After actio<br>to change t                                                                                        | 1 key for drain<br>on.<br>n, open side cover<br>ube.<br>2 key to obeck                                                           |
| STEP 1<br>STEP 2           | Press STEP<br>liquid acti<br>After actio<br>to change t<br>Press STEP<br>pump action                                                           | 1 key for drain<br>on.<br>n, open side cover<br>ube.<br>2 key, to check                                                          |
| STEP 1<br>STEP 2           | Press STEP<br>liquid acti<br>After actio<br>to change t<br>Press STEP<br>pump action<br>Press STEP                                             | 1 key for drain<br>on.<br>n, open side cover<br>ube.<br>2 key, to check<br>3 key, to start                                       |
| STEP 1<br>STEP 2<br>STEP 3 | Press STEP<br>liquid acti<br>After actio<br>to change t<br>Press STEP<br>pump action<br>Press STEP<br>water suppl<br>Make sure o               | 1 key for drain<br>on.<br>n, open side cover<br>ube.<br>2 key, to check<br>3 key, to start<br>y.<br>f no leakage.                |
| STEP 1<br>STEP 2<br>STEP 3 | Press STEP<br>liquid acti<br>After actio<br>to change t<br>Press STEP<br>pump action<br>Press STEP<br>water suppl<br>Make sure o<br>then close | 1 key for drain<br>on.<br>n, open side cover<br>ube.<br>2 key, to check<br>3 key, to start<br>y.<br>f no leakage,<br>side cover. |

### 4.3.4 Съхранение за продължително време

Това меню се използва, когато апаратът няма да се използва продължително време.

1. От екрана MAINTENANCE изберете STORAGE, появява се съответния подробен екран.

2. Разкачете всички бутилки освен бутилката за отпадната течност и натиснете STEP 1. Започва източване на течностите.

3. На мястото на всички разкачени бутилки с реагенти поставете дестилирана вода и свържете. Натиснете STEP 2.

Започва почистване с дестилирана вода.

 Разкачете бутилката с дестилирана вода и натиснете <u>STEP 3</u>.
 Започва източване на течностите.

5. Ако натиснете FINISH , процедурата приключва и се връщате към екрана MAINTENANCE.

### 4.3.5 Проверка на изходящия сигнал

1. Ако от екрана OUTPUT TEST натиснете Built-in Printer, вграденият принтер започва да печата.

### Забележка

Печатането е невъзможно ако няма поставена хартия или ръчката на принтера е вдигната.

2. Ако от екрана OUTPUT TEST натиснете External Printer, външният принтер започва да печата.

### Забележка

Внимателно прочетете мануала на външния принтер и след като сте убедени, че сте го разбрали напълно, предприемете тази проверка.

3. Ако от екрана OUTPUT TEST натиснете External Output, започва тестово подаване на данни към серийния порт RS-232C.

**Забележка** Формат на тестовия трансфер

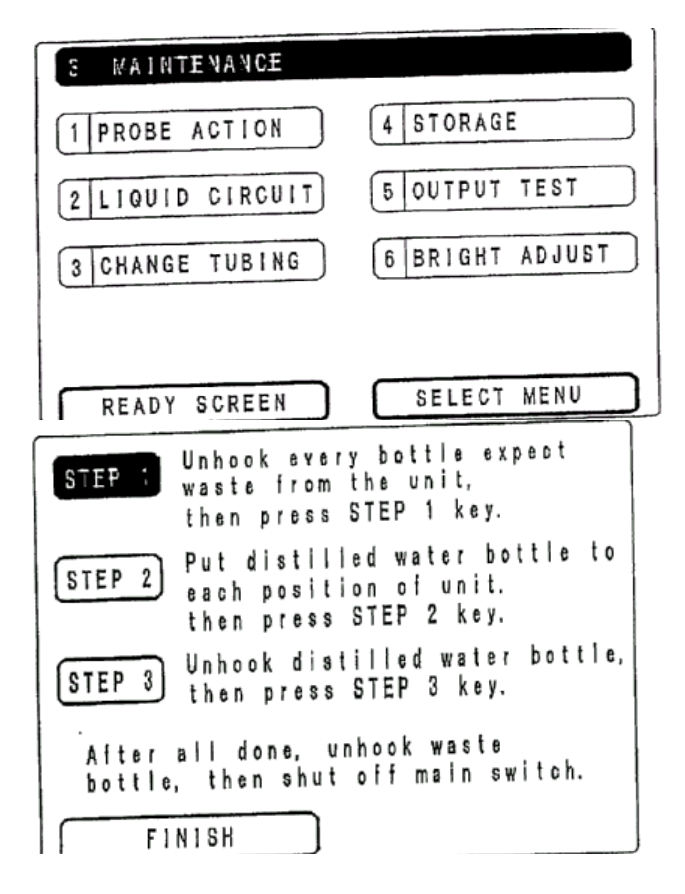

| 3 MAINTENANCE                                    |                                           |
|--------------------------------------------------|-------------------------------------------|
| 1 PROBE ACTION                                   | 4 STORAGE                                 |
| 2 LIQUID CIRCUIT                                 | 5 OUTPUT TEST                             |
| 3 CHANGE TUBING                                  | 6 BRIGHT ADJUST                           |
|                                                  |                                           |
| READY SCREEN                                     | SELECT MENU                               |
|                                                  |                                           |
| Press OUTPUT                                     | ITEM key.                                 |
| Press OUTPUT<br>Built-in                         | ITEM key.<br>printer                      |
| Press OUTPUT<br>Built-in<br>External             | ITEM key.<br>printer<br>printer           |
| Press OUTPUT<br>Built-in<br>External<br>External | ITEM key.<br>printer<br>printer<br>output |
| Press OUTPUT<br>Built-in<br>External<br>External | ITEM key.<br>printer<br>printer<br>output |

| TEST TRANSFER FORMAT                                                                                                    |  |
|----------------------------------------------------------------------------------------------------|--|
| *****XXYYZZHH<br>MM<br>MM<br>MM<br>=XXYYZZHH<br>MM<br>=XXYYZZHH<br>MM<br>=XXYYZZH<br>M<br>=XXYYZZHH<br>M<br>=XXYYZZH<br>M<br>=XXYYZZH<br>M<br>=XXYYZZH<br>M<br>=XXYYZZH<br>M<br>=XXYYZZH<br>M<br>=XXYYZZH<br>M<br>=XXYYZZH<br>M<br>=XXYYZZH<br>M<br>=XXYYZZH<br>M<br>=XXYYZZH<br>M<br>=XXYYZZH<br>M<br>=XXYYZZH<br>M<br>=XXYYZZH<br>M<br>=XXYYZZH<br>M<br>=XXYYZZH<br>M<br>=XXYYZZH<br>M<br>=XXYZZH<br>M<br>=XXYYZZH<br>M<br>=XXYZZH<br>M<br>=XXYZZH<br>M<br>=XXYZZH<br>M<br>=XXYXXXX<br>M<br>=XXYXXXXXX<br>M<br>=XXXXXXXXXXXXXXXXXXXXXXXXX |  |
| * * Note * *<br>_ denotes space : code 20                                                                                                    |  |

4. Ако натиснете FINISH, проверката приключва и се връщате към екрана MAINTENANCE.

### 4.3.6 Настройка на яркостта на екрана

1. Ако от екрана MAINTENANCE натиснете BRIGHT ADJUST, се появява екран за настройка на яркостта.

2. Настройте яркостта със стрелките DOWN и UP.

3. Ако натиснете FINISH, се връщате към екрана MAINTENANCE.

| 3 WALNTENANCE    |                 |
|------------------|-----------------|
| 1 PROBE ACTION   | 4 STORAGE       |
| 2 LIQUID CIRCUIT | 5 OUTPUT TEST   |
| 3 CHANGE TUBING  | 6 BRIGHT ADJUST |
|                  |                 |
| READY SCREEN     | SELECT MENU     |

| Adjust screen brightness.                   |
|---------------------------------------------|
| Press UP/DOWN key<br>for proper brightness. |
| DOWN UP                                     |
| FINISH                                      |

### 4.3.7 Качествен контрол

А. Качествен контрол със стандарти

### ВНИМАНИЕ!

- □ Използвайте хематологичен контрол (контролна кръв).
- Използвайте контролната кръв преди изтичане на срока на годност.
- Използвайте контролната кръв, съответстваща на метода на работа на брояча.
- Разбъркайте контролната кръв преди измерване.
- Когато променяте партидата или вида на контролната кръв, точността на качествения контрол не се гарантира защото новите данни не могат да се свържат със старите данни.

### А.1 Метод на качествения контрол

Качественият контрол в апарата се осъществява с x-R графика.

Измерете стандарта два пъти дневно, след това средната стойност и обхвата се записват автоматично. От стойностите на x и R за последните 30 дни, средната стойност и стандартното отклонение (SD) се изчислява автоматично. Следователно x-R графиката на качествения контрол се изчертава с всяко x и R като средна стойност на средната линия и <u>+</u>3SD на линиите на границите. Параметрите са WBC, RBC, HGB, HCT.

]

### А.2 Действия

От екрана MAINTENANCE натиснете 7 I QC IN THE INSTRUMENT и преминете към екрана за качествен контрол.

| 3 MAINTENANCE    |                             |
|------------------|-----------------------------|
| 1 PROBE ACTION   | 5 OUTPUT TEST               |
| 2 LIQUID CIRCUIT | 6 BRIGHT ADJUST             |
| 3 CHANGE TUBING  | 7 Q.C. IN THE<br>INSTRUMENT |
| 4 STORAGE        |                             |
| READY SCREEN     |                             |

Изберете един от параметрите (например WBC) и графиката ще се появи.

Ако натиснете **PRINT** ще се разпечатат графиките и за четирите параметъра.

Когато измерите два пъти контролната кръв, данните от качествения контрол ще се въведат.

Забележка: Ако искате да спрете качествения контрол в този момент, натиснете FINISH и ще се върнете към екрана MAINTENANCE.

| < Q. C. > | Press START key to measure<br>the stondard solution |        |       |        |
|-----------|-----------------------------------------------------|--------|-------|--------|
|           | First                                               | Second | meanX | rangeR |
| WBC       |                                                     | ,-     |       |        |
| RBC       |                                                     |        | ****  |        |
| Hgb       |                                                     |        |       |        |
| НСТ       |                                                     |        |       |        |
| FIN       | ISH                                                 |        | PRI   | Т      |

| Q. C. > Press START key to measure<br>the standard solution |       |        |       |                 |
|-------------------------------------------------------------|-------|--------|-------|-----------------|
|                                                             | First | Second | meanX | rangeR          |
| WBC                                                         | 7.5   |        |       |                 |
| RBC                                                         | 4.66  |        |       | -,              |
| Hgb                                                         | 134   |        |       | tions trust and |
| нст                                                         | 38.7  |        |       | <u>-</u> -      |
| FINISH PRINT                                                |       |        |       |                 |

Когато завършите второто измерване, резултатите от двете измервания, средната стойност и обхвата се появяват на екрана. Изчислението на качествения контрол се извършва автоматично.

### Забележка

Ако се случи някакъв инцидент по време на измерването, можете да започнете отново като се върнете на екрана MAINTENANCE.

На екрана с графиката, натиснете PRINT и графиката и данните от качествения контрол ще се разпечатат.

#### Забележка

Когато се включи външен принтер, разпечатката се прави на него.

Данните от последните 30 дни се запаметяват. Те се обозначават на x-R графиката за качествения контрол.

Натиснете FINISH, за да се върнете на екрана с качествения контрол

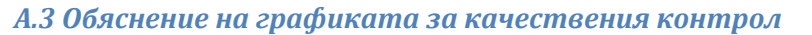

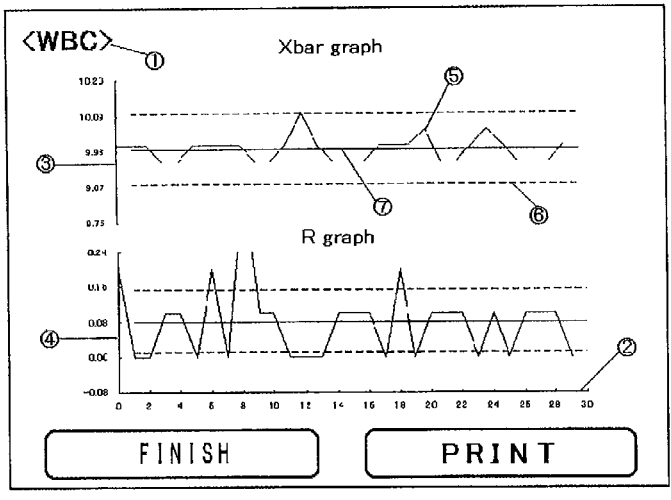

1. Име на параметъра: Показва параметъра, за който се отнася графиката.

2. Хоризонтална ос: Общи скали за x и R. Левият край показва датата от преди 30 дни (най-старият резултат), а десният - последния ден (най-новият резултат)

3. Вертикална ос (х графика): Скали за стойностите на х

4. Вертикална ос (R графика): Скали за стойностите на R.

5. Данни: Показват се всички стойности на х и R.

6. Линии за лимитите: Показва средните стойности за 30 дни <u>+</u> 3 SD с прекъснатите линии и ги приема за гранични

7. Линия на средната стойност: Показва средната стойност за 30 дни с непрекъсната линия в средата на графиката.

### ВНИМАНИЕ!

Когато няма достатъчно данни, понякога SD не се изчислява. В този случай, не се показват линиите на лимитите.

Дните с пропуснати измервания, правят точния контрол невъзможен. Моля правете измервания за качествен контрол всеки ден.

| Q. C. > Press START key to measure     the standard solution |       |        |       |        |
|--------------------------------------------------------------|-------|--------|-------|--------|
|                                                              | First | Second | meanX | rangeR |
| WBC)                                                         | 7.5   | 7.5    | 7.5   | 0.0    |
| RBC                                                          | 4.66  | 4.58   | 4.62  | 0.08   |
| Hgb                                                          | 134   | 136    | 135   | 2      |
| НСТ                                                          | 38.7  | 37.9   | 38.3  | 0.8    |
| FINI                                                         | SH    |        | PRIN  | т      |

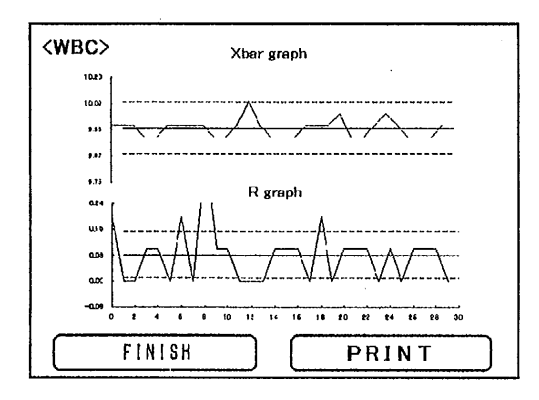

Когато няма достатъчно данни, промените на х и R могат да бъдат по-големи от действителните. След като започнете да работите с апарата, използвайте тази функция след като сте въвеждали данни повече от 20 дни.

### Б. Качествен контрол с проби (нормална средна стойност)

### ВНИМАНИЕ!

В медицинските лаборатории, които боравят с пациенти само с една конкретна болест, качественият контрол по този метод не може да бъде направен точно. Трябва да се избере качествен контрол с контролна кръв.

□ В медицински лаборатории с по-малко от 50 проби на ден, качественият контрол по този метод не може да се направи точно. Трябва да се избере качествен контрол с контролна кръв.

### Б.1 Метод за качествен контрол

Качественият контрол в апарата се извършва със Средната стойност на нормалния метод, предложен от Хаофман и основаващ се на следните два факта:

- 1. Повечето стойности на пробите са в нормалния обхват.
  - 2. Средната стойност на пробите в нормалния обхват е стабилна. Параметрите са WBC, RBC, HGB, HCT.

### Б.2 Изчисление

Качественият контрол се извършва чрез изчисление на запаметените стойности на действителните проби. Изчисляват се само стойностите в нормалния обхват въведени в менюто за нормален обхват. За данните от качествения контрол се изчисляват стойностите от последните 30 дни. Обектът на изчислението е ограничен до пробите, които отговарят на следните условия:

1. Въведен е номер на пробата (изискване, за да бъде запаметен резултатът).

- 2. Обемите и на четирите параметъра са в нормалния обхват.
- 3. Няма съобщения за проблеми.

Ако натиснете PW OFF, изчислението се прави преди почистването и изключването и резултатът се запаметява автоматично.

Когато се извърши принудително изключване, например от ключа за захранването, изчислението се прави, когато апаратът се включи.

### Б.З Как да извика графиката за качествения контрол

От екрана MAINTENANCE натиснете 71 QC IN THE INSTRUMENT, за да стигнете до екрана с качествения

контрол. Натиснете желания от вас параметър (например WBC) и се появява x-R графиката на качествения контрол. Ако от екрана Q.C. натиснете PRINT, ще се разпечатат

графиките и за четирите параметъра.

### Забележка

Когато е включен външен принтер, разпечатката се прави на него.

Натиснете FINISH, за да се върнете към екрана MAINTENANCE.

| 3 VAINTENANCE    |                             |
|------------------|-----------------------------|
| 1 PROBE ACTION   | 5 OUTPUT TEST               |
| 2 LIQUID CIRCUIT | 6 BRIGHT ADJUST             |
| 3 CHANGE TUBING  | 7 Q.C. IN THE<br>INSTRUMENT |
| 4 STORAGE        |                             |
| READY SCREEN     | SELECT MENU                 |

| < Q. C. > | N     | omal Rang | ţe     |        |
|-----------|-------|-----------|--------|--------|
|           | Lower | Upper     | Center |        |
| (WBC)     | 4.0   | 11.0      | 7.5    |        |
| RBC       | 3.50  | 5.60      | 4.55   |        |
| Hgb       | 110   | 180       | 145    |        |
| нст       | 32.0  | 54.0      | 43.0   |        |
| FINI      | SH )  | F         | PRINT  | $\Box$ |

От екрана с х-R графиката на качествения контрол, натиснете PRINT и ще се разпечатат графиката и подробните данни.

### Забележка

Когато е включен външен принтер, разпечатката се прави на него.

Данните за последните 30 дни се запаметяват. Те присъстват в x-R графиката x-R графиката на качествения контрол.

Натиснете FINISH, за да се върнете към екрана Q.C.

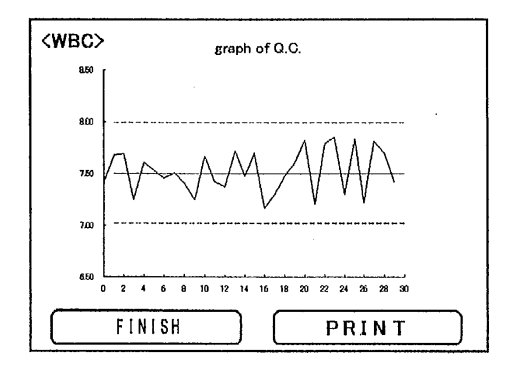

### Б.4 Обяснение на графиката за качествения контрол

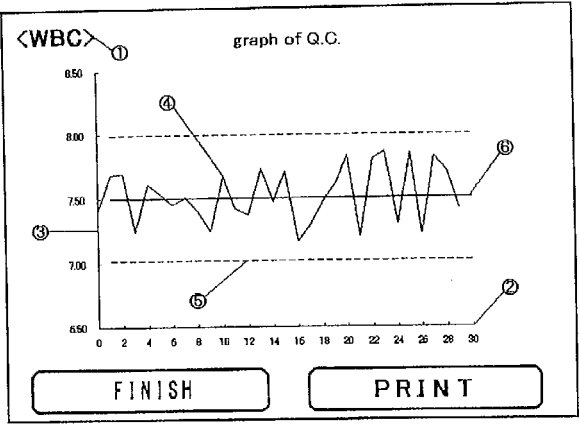

1. Име на параметъра: Показва параметъра, за който се отнася графиката.

2. Хоризонтална ос: Левият край показва датата от преди 30 дни (най-старият резултат), а десният - последния ден (най-новият резултат)

3. Вертикална ос: Скали за средните стойности.

4. Данни: Показват се средните стойности на нормалните проби за един ден.

5. Линии на лимитите: Стандартната грешка (SE) се изчислява автоматично от стандартното отклонение (SD) на нормалните проби за последните 30 дни. Средните стойности за 30 дни <u>+</u>1.96 SE се означават с прекъснатите линии и ги приема за гранични.

6. Линия на средната стойност: Показва средната стойност на нормалния обхват с непрекъсната линия в средата на графиката.

### ВНИМАНИЕ!

Когато няма достатъчно данни, понякога SD не се изчислява. В този случай, не се показват линиите на лимитите.

Когато няма достатъчно проби, промяната в средната стойност може да бъде толкова голяма, че качественият контрол да не може да се извърши точно. В такъв случай трябва да се използва качествен контрол с контролна кръв.

Когато няма досаттъчно данни, промените на средната стойност могат да бъдат по-големи от действителните. След като започнете да използвате апарата, използвайте тази функция след като сте въвеждали данни повече от 20 дни.

### В. Качествен контрол с проби (средна стойност от всички проби)

### ВНИМАНИЕ!

В медицинските лаборатории, които боравят с пациенти само с една конкретна болест, качественият контрол по този метод не може да бъде направен точно. Трябва да се избере качествен контрол с контролна кръв.

В медицински лаборатории с по-малко от 50 проби на ден, качественият контрол по този метод не може да се направи точно. Трябва да се избере качествен контрол с контролна кръв.

### В.1 Метод за качествен контрол

Качественият контрол в апарата се извършва със средните стойности на всички проби от деня, включително патологичните. Методът ес основава на Средната стойност на нормалния метод. Параметрите са WBC, RBC, HGB, HCT.

### В.2 Изчисление

Качественият контрол се извършва чрез изчисление на запаметените стойности на действителните проби. Изчисляват се само стойностите в нормалния обхват въведени в менюто за нормален обхват. За данните от качествения контрол се изчисляват стойностите от последните 30 дни. Обектът на изчислението е ограничен до пробите, които отговарят на следните условия:

- 1. Въведен е номер на пробата (изискване, за да бъде запаметен резултатът).
- 2. Няма съобщения за грешки.
- 3. Не е измерване за фон.

Ако натиснете <u>PW OFF</u>, изчислението се прави преди миенето и изключването и резултатът се запаметява автоматично.

Когато се извърши принудително изключване, например от ключа за захранването, изчислението се прави, когато апаратът се включи.

### В.З Как да извика графиката за качествения контрол

| От екрана MAINTENANCE натиснете 71 QC    | -                                           |
|------------------------------------------|---------------------------------------------|
| IN THE INSTRUMENT, за да стигнете до     | 3 MAINTENANCE                               |
| екрана с качествения контрол.            | 1 PROBE ACTION 5 OUTPUT TEST                |
| Натиснете желания от вас параметър       |                                             |
| (например WBC) и се появява x-R          | 2 LIQUID CIRCUIT 6 BRIGHT ADJUST            |
| графиката на качествения контрол. Ако от |                                             |
| екрана Q.C. натиснете PRINT, ще се       | 3 CHANGE TUBING 7 Q.C. IN THE<br>INSTRUMENT |
| разпечатат графиките и за четирите       |                                             |
| параметъра.                              | 4 BTORAGE                                   |
| Забележка                                |                                             |
| Когато е включен външен принтер,         | READY SCREEN SELECT MENU                    |
| разпечатката се прави на него.           |                                             |
|                                          | < Q. C. > Nomal Range                       |
| Натиснете FINISH, за да се върнете към   | Lower Upper Center                          |
| екрана MAINTENANCE.                      | WBC 4.0 11.0 7.5                            |
| От екрана с х-R графиката на качествения | RBC 3.50 5.60 4.55                          |
| контрол, натиснете PRINT и ще се         | (Hgb) 110 180 145                           |
| разпечатат графиката и подробните        |                                             |
| данни.                                   | HCT 32.0 54.0 43.0                          |
|                                          |                                             |
|                                          |                                             |

Данните за последните 30 дни се запаметяват. Те присъстват в x-R графиката x-R графиката на качествения контрол.

принтер, разпечатката се прави на него.

Натиснете FINISH, за да се върнете към екрана Q.C.

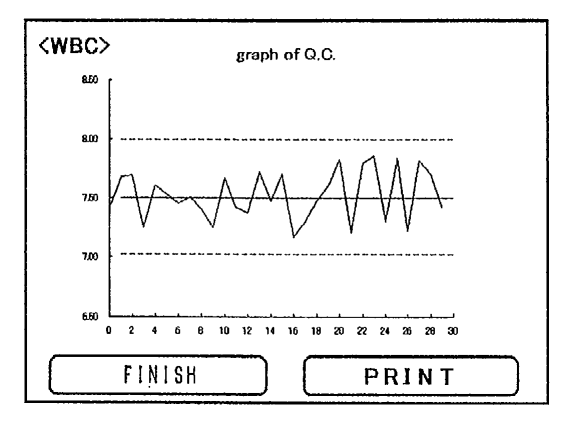

### В.4 Обяснение на графиката за качествения контрол

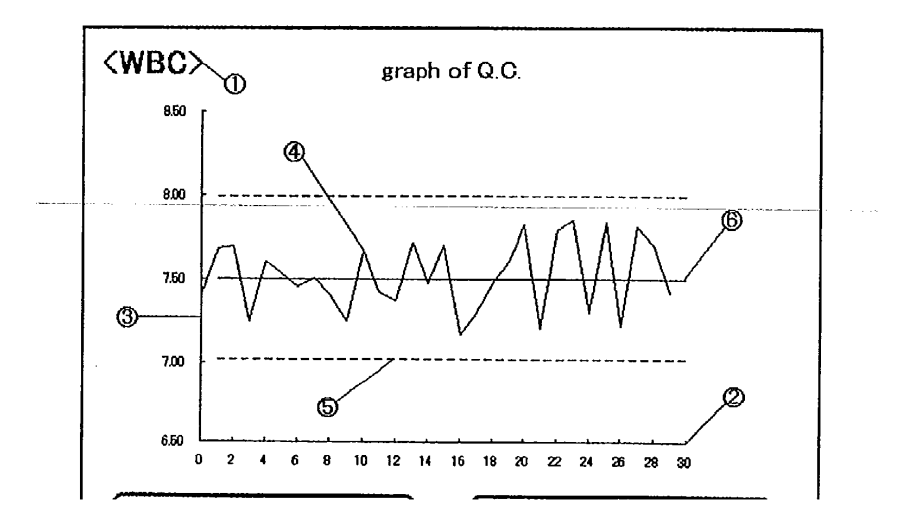

1. Име на параметъра: Показва параметъра, за който се отнася графиката.

2. Хоризонтална ос: Левият край показва датата от преди 30 дни (най-старият резултат), а десният - последния ден (най-новият резултат)

3. Вертикална ос: Скали за средните стойности.

4. Данни: Показват се средните стойности за всички проби за един ден.

5. Линии на лимитите: Стандартната грешка (SE) се изчислява автоматично от стандартното отклонение (SD) на всички проби за последните 30 дни. Средните стойности за 30 дни <u>+</u>1.96 SE се означават с прекъснатите линии и се приема за гранични.

7. Линия на средната стойност: Показва средната стойност на нормалния обхват с непрекъсната линия в средата на графиката.

### ВНИМАНИЕ!

- Когато няма достатъчно данни, понякога SD не се изчислява. В този случай, не се показват линиите на лимитите.
- Когато няма достатъчно проби, промяната в средната стойност може да бъде толкова голяма, че качественият контрол да не може да се извърши точно. В такъв случай трябва да се използва качествен контрол с контролна кръв.
- Когато няма достатъчно данни, промените на средната стойност могат да бъдат по-големи от действителните. След като започнете да използвате апарата, използвайте тази функция след като сте въвеждали данни повече от 20 дни.

### 4. 4 Настройки

Това меню се използва, за да се потвърдят или променят настройките на апарата.

1. От екрана SELECT MENU натиснете WORKING CONDITION

за да извикате менюто за настройките.

2.С натискането на всеки отделен надпис, се извиква подробен екран.

Ако натиснете SELECT MENU, се връщате към екрана SELECT MENU.

Ако натиснете **READY SCREEN**, се връщате към екран READY и можете да започнете извършването на измервания.

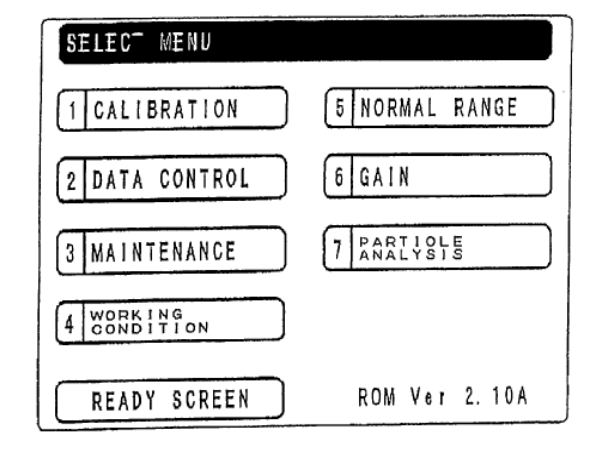

### 4.4.1 Режим на разпечатване

1. Ако натиснете PRINTING MODE от екрана WORKING CONDITION, ще се покаже екранът PRINTING MODE.

2. Изберете режим на разпечатване (с хистограми или без хистограми) от AUTO PRINTING (автоматично разпечатване).

3. Изберете режим на разпечатване (с хистограми или без хистограми) от MANUAL PRINTING (без автоматично разпечатване).

4. Ако натиснете FINISH, настройките се

завършват и се връщате към екрана WORKING CONDITION.

| 4 WORKING CONDITION                                     |
|---------------------------------------------------------|
| 1 PRINTING MODE 4 WBC MODE                              |
| 2 SET HEADER 5 INPUT DATE                               |
| 3 OUTPUT SETTING 6 SET AUTO<br>CLEANING                 |
|                                                         |
| READY SCREEN SELECT MENU                                |
| Select print mode for built-in.                         |
| <auto printing=""> <manual printing=""></manual></auto> |
| HISTOGRAM ON HISTOGRAM ON                               |
| HISTOGRAM OFF HISTOGRAM OFF                             |
|                                                         |
| FINISH                                                  |

## 4.4.2 Въвеждане на повтарящ се надпис в началото на всяка разпечатка (напр. име на лабораторията)

1. Ако от екрана WORKING CONDITION натиснете SET HEADER се появява екранът за въвеждане на лого (име на лабораторията) на първия ред от разпечатките.

2. Въведете буквите на ред 1 и натиснете ENTER. Преминавате към въвеждането на повтарящ се надпис на втория ред.

 Въведете буквите на ред 2 и натиснете ENTER.
 Въвеждането е завършено и се връщате към екрана WORKING CONDITION.

4. Ако натиснете FINISH, настройката се запазва и се връщате към екрана WORKING CONDITION.

| lnput       | print mess    | age with h       | eader.        |
|-------------|---------------|------------------|---------------|
| LINE 1      | 2345678       | 9012345678       | 901234        |
| ABC         | DEF           | GHI              | JKL           |
| MNO         | PQR           | STU              | (vwx)         |
| ΥΖ          | CODE          | DELETE           | ALL           |
| (←M0VE)     | MOVE→         | FIGURE           |               |
| FIN         | ISH           | ENT              | ER            |
| Input       | print mess    | age with h       | eader.        |
| LINE 2      | 12345678      | 9012345678       | 901234        |
| ABC         | DEF           | GHI              | JKL           |
| MNO         | PQR           | STU              | VWX           |
|             |               |                  |               |
| ΥZ          | CODE          | DELETE           | ALL           |
| YZ<br>←MOVE | CODE<br>MOVE→ | DELETE<br>FIGURE | ALL<br>DELETE |

### 4.4.3 Настройка на изходящите данни

 От екрана WORKING CONDITION натиснете OUTPUT SETTING, за да извикате екрана за настройка на изходящите данни.
 Изберете EXT. PRINTER за работа с външен

2. Изберете EXT. PRINTER за работа с външен принтер.

3. Изберете EXT. OUTPUT за подаване на данните към серийния порт.

4. Ако натиснете FINISH, настройката се запазва и се връщате към екрана WORKING CONDITION

| Select external          | output setting.         |
|--------------------------|-------------------------|
| <ext. printer=""></ext.> | <ext. output=""></ext.> |
| OUTPUT ON                | OUTPUT ON               |
| OUTPUT OFF               | OUTPUT OFF              |
|                          |                         |
| FINISH                   |                         |

### внимание

Когато включвате външния принтер към брояча за първи път, включете към електрозахранването първо брояча и след това принтера. Когато изключвате от захранването, изключвайте първо принтера. Винаги спазвайте тази последователност.

### 4.4.4 Режим на измерване

 Ако от екрана WORKING CONDITION натиснете WBC MODE се появява екрана за режим на измерване на WBC.
 Изберете измерване на WBC с диференциално броене или без диференциално броене.

3. Ако натиснете FINISH, се връщате към екрана WORKING CONDITION.

| Select WBC measurement mode. |
|------------------------------|
| WBC Diff. ON WBC Diff. OFF   |
| FINISH                       |

### 4.4.5 Въвеждане на дата

С това меню се въвежда правилната дата.

### Забележка

- В апарата има вграден часовник с батерия, така че не е необходимо да въвеждате наново датата, дори и след изключване на апарата от електрозахранването.
- Календарът е настроен така че дори и настъпването на високосна година не изисква ръчно пренастройване на датата.

1. От екрана WORKING CONDITION натиснете INPUT DATE, за да извикате екрана за въвеждане на датата.

2. Местете показалеца със стрелките за движение наляво и надясно ← MOVE и MOVE → въведете цифровите стойности.

3. Натиснете ENTER.

Настройката е завършена и се връщате към екрана WORKING CONDITION.

4. Ако натиснете FINISH, настройката се запазва и се връщате към екрана WORKING CONDITION

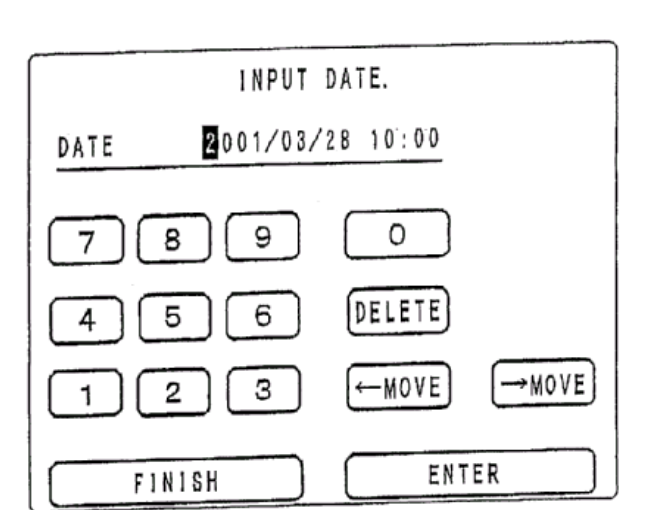

4.4.6 Настройка на автоматичното почистване.

| 1. Ако натиснете SET AUTO CLEANING от екрана WORKING     |     |
|----------------------------------------------------------|-----|
| CONDITION, се появява                                    |     |
| екранът за настройка на часа за автоматично почистване.  | 1st |
| 2. Местете показалеца със стрелките за движение наляво и |     |
| надясно ←MOVE и MOVE→ и въведете цифровите               | 7   |
| стойности.                                               |     |
| 3. Натиснете ENTER.                                      | 4   |
| Настройката е завършена и се връщате към екрана          |     |
| WORKING CONDITION.                                       | ب   |
|                                                          |     |

#### Input cleaning time. 20:00 10:00 2 n d 0 8 9 DELETE 5 6 MOVE→ 2 З ←MOVE ENTER FINISH Ιl

### Забележка

На примера вдясно настроените часове за автоматично почистване са 10.00 и 22.00 часа.

4. Ако натиснете FINISH, настройката се запазва и се връщате към екрана WORKING CONDITION

### 4.5 Нормални обхвати

Това меню се използва, за да се въвеждат и променят горната и долната граници на нормалните обхвати за измерените резултати.

|   | измерените резултати.                                                                                                    | -   |                                                                                               |
|---|----------------------------------------------------------------------------------------------------|-----|-----------------------------------------------------------------------------------------------|
|   | Забележка<br>Когато измерените резултати надвишават горната<br>граница или са под долната граница до резултата<br>се повява съответно означението [ + ] или [ - ].<br>1. Ако от екрана SELECT MENU натиснете NORMAL<br>RANGE, се появява екранът с менюто за |     | SELECT WENU         1 CALIBRATION         2 DATA CONTROL         6 GAIN         3 MAINTENANCE |
|   | въвеждане и промяна на нормалните обхвати.                                                                                                    |     | 4 WORKING<br>CONDITION                                                                        |
|   | <ol> <li>Изберете INDICATE или NOT INDICATE съответно<br/>ако искате резултатите извън границите да бъдат<br/>сигнализирани или не.</li> </ol>                                                                                                    |     | READY SCREEN ROM Ver 2. 10A                                                                   |
|   | Забележка                                                                                                    |     |                                                                                               |
|   | <ul> <li>При измерване на фон, не се прави сравнение<br/>с нормалните обхвати.</li> </ul>                                                                                                    |     | INDIGATE (NOT INDICATE)                                                                       |
|   | <ul> <li>За измерване на фон се приема всяко<br/>измерване, при което RBC &lt; 50 x 10<sup>4</sup>/ul или<br/>Hgb &lt; 1.0 g/dl</li> </ul>                                                                                                    |     | (INPUT RANGE)                                                                                 |
| ļ |                                                                                                    | 1 [ | READY SCREEN SELECT MENU                                                                      |
|   |                                                                                                    |     |                                                                                               |
|   |                                                                                                    |     |                                                                                               |

Ако натиснете READY SCREEN се връщате към екрана READY SCREEN и сте готови да започнете

измерване. 3. Когато въведените стойности за нормалния обхват трябва да се променят, натиснете INPUT RANGE. Появява се таблица с нормалните обхвати.

4. В таблицата присъстват имената на параметрите и настоящите нормални обхвати.

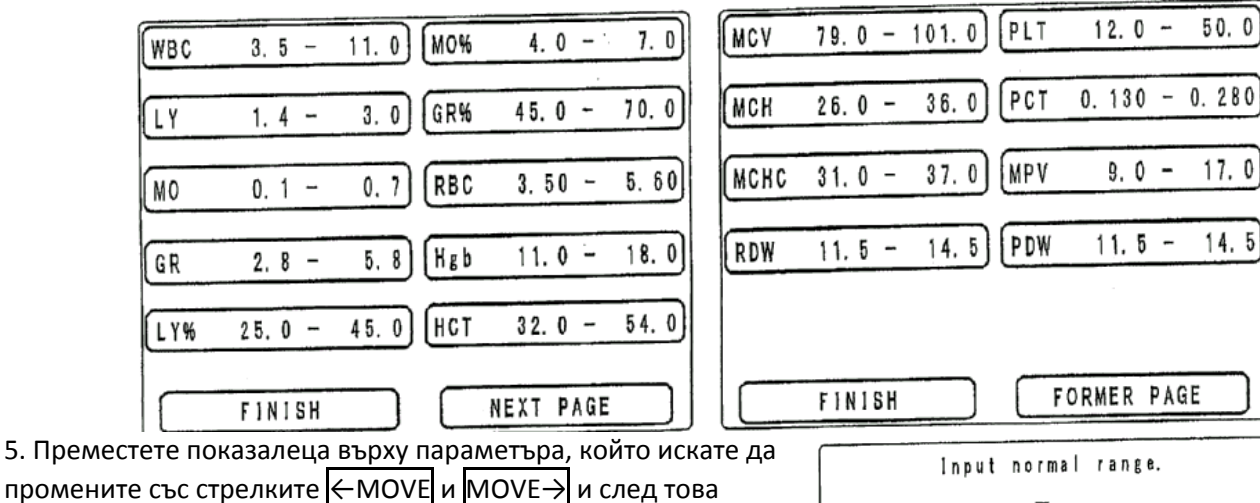

използвайте цифровите клавиши за въвеждането.

### Забележка

Ако за долна граница на обхвата въведете стойност повисока от тази на горната граница, това е грешка във въвеждането. В такъв случай въведете отново правилната стойност.

6. Ако натиснете ENTER въвеждането се приключва и екрана се връща към таблицата с нормалните обхвати.

7. Ако натиснете FINISH въвеждането се прекратява и екрана се връща към таблицата с нормалните обхвати.

#### FORMER PAGE WBC 3.5 - 11.0 0 9 7 8 DELETE 6 4 5 MOVE→ 2 З ← MOVE 1 FINISH ENTER

50.0

17.0

14.5

### 4.6 Коригиращи коефициенти

### ВНИМАНИЕ

Апаратът е настроен за измерване на човешка кръв (чувствителност х1) Ако искате да измервате друга кръв (не човешка), се свържете с вашия дистрибутор на ЕРМА.

1. От екрана SELECT MENU натиснете GAIN, за да извикате екрана с коригиращите коефициенти. Ако в този екран натиснете SELECT MENU, ще се върнете към екрана SELECT MENU.

Ако от този екран натиснете READY SCREEN, ще се върнете към екрана за готовност за измерване.

2. Натиснете WBC. Появява се менюто за избор на коригиращ коефициент за WBC.

3. Изберете коригиращия коефициент и натиснете ENTER. Появява се общото меню на коригиращите коефициенти.

|         |      | . , . |        |
|---------|------|-------|--------|
| 6 GAIN  |      |       |        |
| 1 WBC   |      |       |        |
| 2 RBC   |      |       |        |
|         |      |       |        |
| 1       |      |       |        |
| READY S | REEN | SELEC | T MENU |
|         |      |       |        |
|         |      |       |        |
|         |      |       |        |

| Select WBC gain. |        |  |
|------------------|--------|--|
| x 1.00           | x 1.50 |  |
| x 1.25           | x 2.00 |  |
|                  |        |  |
| FINISH           |        |  |

4. Натиснете <u>RBC</u>. Появява се менюто за избор на коригиращ коефициент на RBC.

5. Изберете коригиращия коефициент за RBC и натиснете FINISH. Връщате се към общото меню за коригиращите коефициенти.

| Select R | BC gain. |
|----------|----------|
| x 1.00   | x 1.50   |
| x 1.25   | x 2.00   |
| FINISH   |          |

PARTICLE ANALYS:S

WBC

2 RBC

3 PLT

READY SCREEN

### 4.7 Анализ на данните от диференциалното броене

Това меню се използва, за да се потвърди графиката от диференциалното броене и за промени в стойностите на дискриминаторите.

1. От екрана SELECT MENU натиснете PARTICLE

ANALYSIS за да извикате менюто за анализ на

данните от диференциалното броене.

2. Ако натиснете SELECT MENU екранът се връща към SELECT MENU.

3. Ако натиснете **READY SCREEN** се връщате към екрана за начало на измерване.

### 4.7.1 WBC хистограма

### 1. Натиснете WBC.

Появява се екранът за анализ на WBC

2. Променете позицията на D1 със стрелките

 $\leftarrow$  MOVE и MOVE  $\rightarrow$ , накрая натиснете ENTER

Забележка

Забележка

Забележка

60 <u><</u> D2 <u><</u> 160 (fL)

80 < D3 < 200 (fL)

стойности като данни?

Обхват, в който може да се измести D1 0 ≤ D1 ≤ 80 (fL)

Обхват, в който може да се измести D2

Обхват, в който може да се измести D3

4. Променете позицията на D3 със стрелките ← MOVE и MOVE→, накрая натиснете ENTER.

Появява се въпросът "Newly set value is processed as

date, OK?" Да се обработят ли новите въведени

 Променете позицията на D2 със стрелките MOVE наляво и надясно, накрая натиснете ENTER.

### ×103 ×103 ×103 ×103 ×103 米 米 WBC LMCRY GLMCRY MGRY MGR MGR 180 f D 3 400 100 200 300 -MOVE MOVE----ENTER FINISH E I WBC LYO GLYOR LMOR YMR 99. 99. 99. 100. 100. x103/u x103/u x103/u x103/u % 00000000 110 11 D 2 160 FI

SELECT MENU

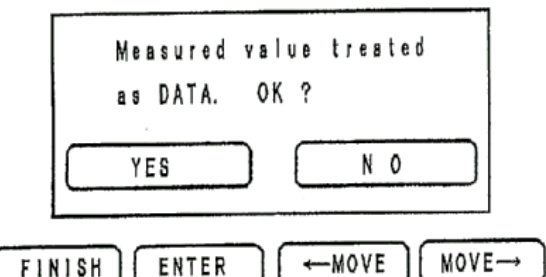

5. Ако отговорите с YES, старите данни се заместват от новите въведени дискриминатори.

Ако натиснете NO новите въведени дискриминатори стават невалидни.

6. Ако натиснете FINISH, въведените данни се задържат и се връщате към общия екран за анализ на данните от диференциалното броене.

### 4.7.2 RBC хистограма

### 1. Натиснете RBC

Появява се екранът за анализ на RBC

2. Променете позицията на D1 със стрелките  $\leftarrow$  MOVE и MOVE $\rightarrow$ , накрая натиснете ENTER.

### Забележка

Обхват, в който може да се измести D1 14 < D1 < 60 (fL)

Появява се въпросът "Newly set value is processed as date, OK?" Да се обработят ли новите въведени стойности като данни?

3. Ако отговорите с YES, старите данни се заместват от.

Ако натиснете NO новата стойност става невалидна.

4. Ако натиснете FINISH, въведените данни се задържат и се връщате към общия екран за анализ на данните от диференциалното броене.

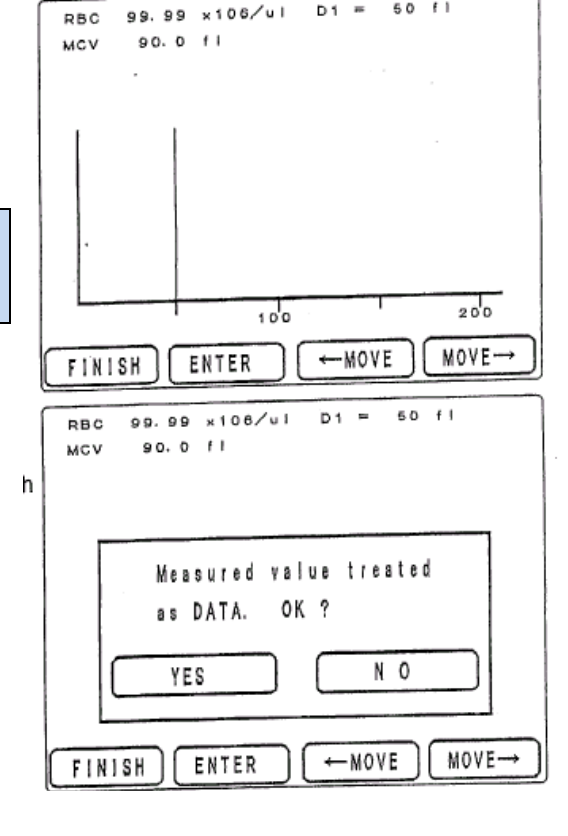

D1 =

50 fl

### 4.7.3 PLT хистограма

1. Натиснете PLT.

Появява се екранът за анализ на WBC

2. Променете позицията на D1 със стрелките ← MOVE и

 $MOVE \rightarrow$ , накрая натиснете ENTER.

### Забележка

Обхват, в който може да се измести D1

1 < D1 < 5 (fL)

3. Променете позицията на D2 със стрелките ← MOVE и

 $MOVE \rightarrow$ , накрая натиснете ENTER.

### Забележка

Обхват, в който може да се измести D2 12 < D2 < 250 (fL)

Появява се въпросът "Newly set value is processed as date, OK?" Да се обработят ли новите въведени стойности като данни?

4. Ако отговорите с YES, старите данни се заместват от новите въведени дискриминатори.

Ако натиснете NO новите въведени дискриминатори стават невалидни.

5. Ако натиснете FINISH, въведените данни се задържат и се връщате към общия екран за анализ на данните от диференциалното броене.

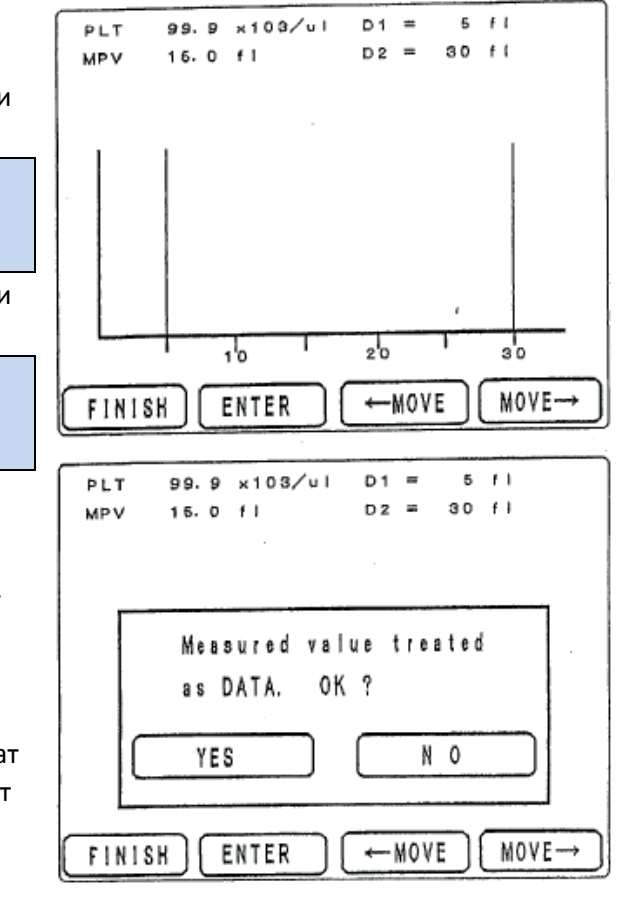

## 5. ПОДДРЪЖКА

### 5.1 Ако броячът няма да се използва дълго време

### внимание

Ако броячът не се използва дълго време, но се остави свързан към реагентите, това може да причини тежки повреди.

Ако броячът няма да се използва дълго време, вътрешността на апарата може да се замърси от кристализация, тъй като останалият в апарата дилуент изсъхва. В такъв случай апаратът няма да работи нормално при повторното му включване. Следователно ако няма да използвате брояча за продължителен период от време, изпълнете дадените по-долу инструкции, за да почистите веригата на течностите с дестилирана вода и след това източите напълно тази дестилирана вода от апарата.

- 1. От екрана READY SCREEN натиснете MENU, за да извикате екрана SELECT MENU.
- 2. От екрана SELECT MENU натиснете MAINTENANCE, за да извикате екрана за поддръжка MAINTENANCE.
- 3. От екрана MAINTENANCE натиснете STORAGE, за да извикате екрана STORAGE.

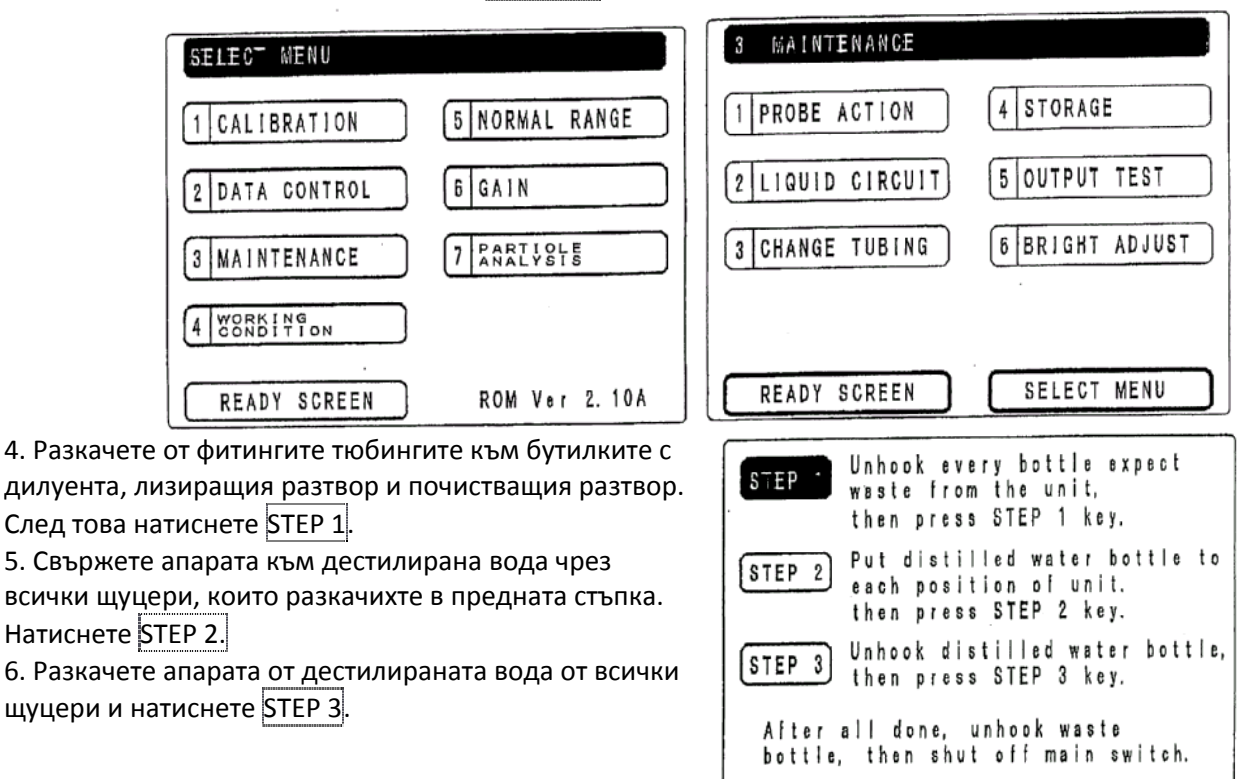

7. Извадете бутилката за отпадна течност и кабела на поплавъковия сензор и изключете брояча от ключа за захранването на задния панел.

FINISH

8. Отворете капака за поддръжка на веригата на течностите на десния панел и издърпайте и извадете всички тюбинги от клапата. Тюбингът NC се издърпва като се натисне с пръст зелената част маркирана със звездичка.

9. Поставете гумените накрайници на всички щуцери и съхранявайте брояча в нормална обстановка (да няма голямо запрашване и т.н.)

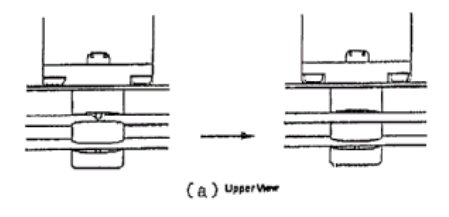

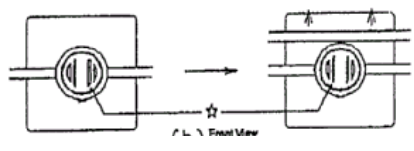

40

### 5.2 Смяна на части

### 5.2.1 Смяна на тюбинга на ролковата помпа

### внимание

- Сменяйте тюбинга на ролковата помпа и/или го почиствайте веднъж на всеки 6 месеца или след всеки 3000 измервания.
- Използвайте само предназначения за ролковата помпа тюбинг.

1. От екрана READY SCREEN натиснете MENU, за да извикате SELECT MENU.

От екрана SELECT MENU натиснете MAINTENANCE

От екрана MAINTENANCE натиснете CHANGE TUBING.

2. Натиснете STEP 1.

Течността се източва от апарата. След източването отворете панела за поддръжка на веригата на течностите от дясната страна на апарата и откачете свръзката към ролковата помпа.

| 3 VAINTENANCE                                                                                              |
|----------------------------------------------------------------------------------------------------|
| 1 PROBE ACTION 4 STORAGE                                                                                   |
| 2 LIQUID CIRCUIT 5 OUTPUT TEST                                                                             |
| 3 CHANGE TUBING 6 BRIGHT ADJUST                                                                            |
|                                                                                                    |
| READY SCREEN SELECT MENU                                                                                   |
| STEP 1<br>Press STEP 1 key for drain<br>liquid action.<br>After action, open side cover<br>to change tube. |
| STEP 2 Press STEP 2 key, to check pump action.                                                             |
| Press STEP 3 key, to start<br>water supply.<br>Make sure of no leakage,<br>then close side cover.          |
| FINISH                                                                                                    |

3. Бутнете двата щифта в хоризонтално положение с два пръста и издърпайте касетата на ролковата помпа към вас.

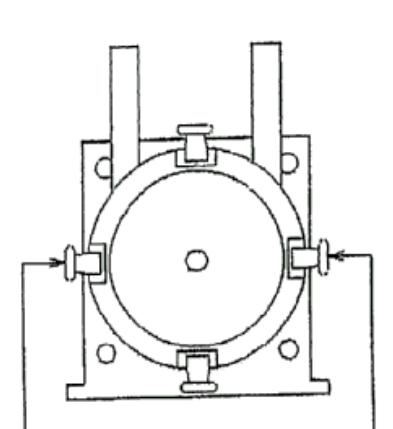

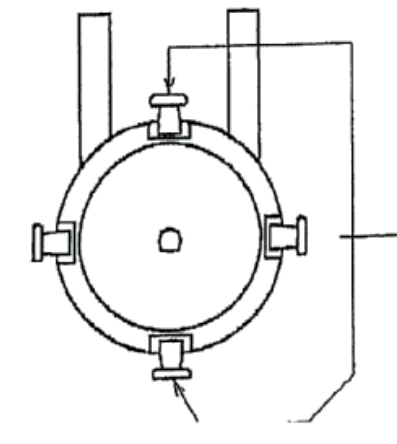

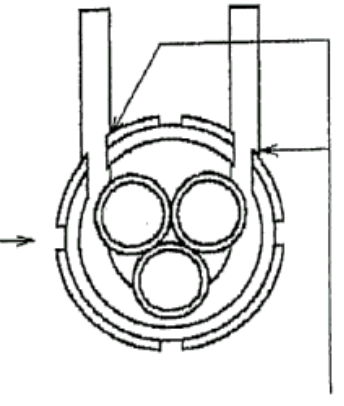

Бутнете двата щифта отзад във вертикално положение (на 90° спрямо първите два щифта) с два пръста после свалете капака на касетата и извадете тюбинга.

4. Натиснете тюбинга дълбоко в касетата, проверете дали е наместен стабилно и поставете обратно капака на касетата.

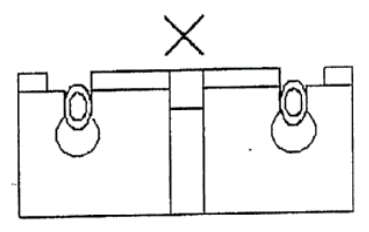

След като чуете щракването от наместването на касетата на мястото й, свържете тюбинга.

5. Натиснете STEP 2.

Уверете се, че помпата работи.

6. Натиснете STEP 3.

Започва подаването на вода. Уверете се, че няма изтичане и затворете страничния панел.

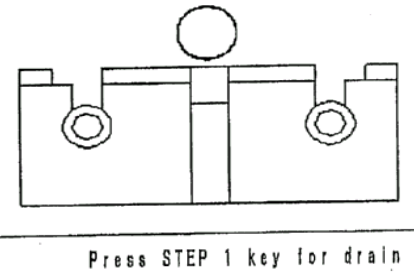

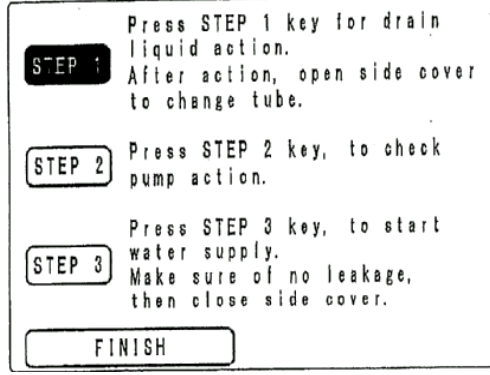

### E 2 2 C

| 5.2.2 Смяна на тюбинга на клапата                                                                                                    |                                                                                                    |
|----------------------------------------------------------------------------------------------------|----------------------------------------------------------------------------------------------------|
| ВНИМАНИЕ                                                                                                    |                                                                                                    |
| Използвайте само предназначения за клапата т                                                                                                    | гюбинг.                                                                                                 |
| 1. От екрана READY SCREEN натиснете MENU, за да                                                                                                 | SELECT WENU                                                                                             |
| N3BNKATE SELECT MENU.                                                                                                    |                                                                                                    |
| От екрана SEECET MENO написнете [MAINTENANCE].<br>От екрана MAINTENANCE натиснете [CHANGE]<br>TUBING.                                           | 2 DATA CONTROL 6 GAIN                                                                                   |
| 2. Натиснете <u>51ЕР 1</u> .<br>Течността се източва от апарата. След източването                                                               | 3 MAINTENANCE 7 BARTYSIE                                                                                |
| отворете панела за поддръжка на веригата на<br>течностите от дясната страна на апарата и откачете<br>тробиците и конто са срадарани на мидарата | 4 WORKING<br>CONDITION                                                                                  |
| тюбингите, които са свързани към клапата.<br>Издърпайте предния тюбинг нагоре, за да го<br>извадите от клапата.                                 | READY SCREEN ROM Ver 2. 10A                                                                             |
| За задния тюбинг направете същото като натискате<br>зелената част с (маркирана със звездичка) с пръст<br>от горната страна на клапата.          | STEP 1 Press STEP 1 key for drain<br>liquid action.<br>After action, open side cover<br>to change tube. |
| фитингите.                                                                                                    | STEP 2) Press STEP 2 key, to check<br>pump action.                                                      |
|                                                                                                    | STEP 3<br>Water supply.<br>Make sure of no leakage,<br>then close side cover.                           |
|                                                                                                    | FINISH                                                                                                  |
|                                                                                                    |                                                                                                    |
|                                                                                                    |                                                                                                    |

 По обратния начин наместете новите тюбинги като натискате зелената част.
 Натиснете STEP 2.
 Уверете се, че помпата работи.
 Натиснете STEP 3.
 Започва подаването на вода. Уверете се, че няма изтичане и затворете страничния панел.

| STE₽ 1 | Press STEP 1 key for drain<br>liquid action.<br>After action, open side cover<br>to change tube.  |
|--------|---------------------------------------------------------------------------------------------------|
| STEP 2 | Press STEP 2 key, to check<br>pump action.                                                        |
| STEP 3 | Press STEP 3 key, to start<br>water supply.<br>Make sure of no leakage,<br>then close side cover. |
| E II   | VISK                                                                                              |

### 5.3 Почистване на детектора

Почистете детекторът по следния начин в случай на чести запушвания или нестабилна стойност на HGB. 1. От екрана STAND-BY натиснете EXTEND.

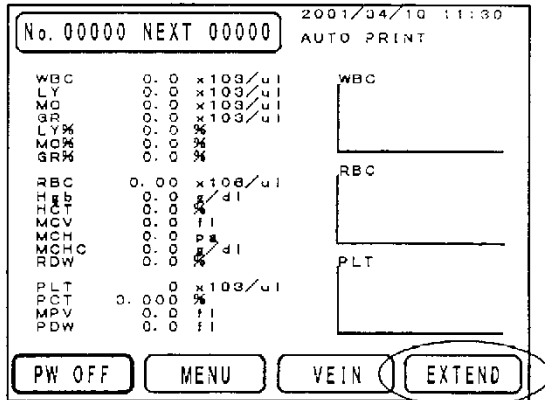

2. Отворете вратичката на десния панел на апарата, сипете 5-6 капки хипохлорид в камерите за мерене на WBC и RBC.

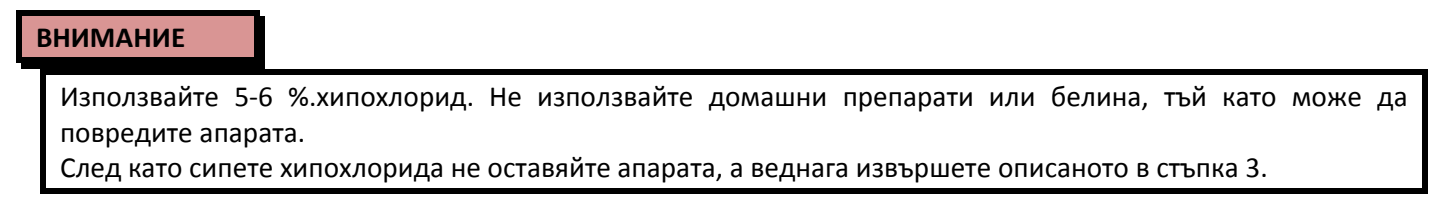

3. Затворете вратичката и натиснете WASH.

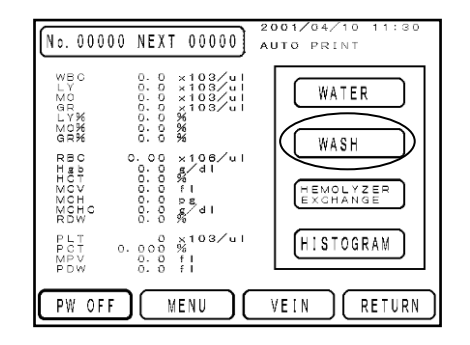

внимание

Уверете се, че сте затворили вратичката преди да натиснете WASH.

4. Върнете се на екрана STAND-BY като натиснете RETURN след приключване на почистването.

### 6. ОТСТРАНЯВАНЕ НА ПОВРЕДИ

### 6.1 Съобщения за грешки

Чрез системата за автоматична диагностика на брояча при установяване на някакъв проблем на дисплея се появяват съобщения за грешки. Реагирайте според инструкциите за съответното съобщение за грешка.

### MEMORY OVER

**ПРИЧИНА:** В паметта са записани 1000 резултата. **КАКВО ДА ПРЕДПРИЕМЕТЕ:** Натиснете CONFIRM, за да потвърдите изтриването. Необходимо е да изтриете записани по-рано резултати, тъй като общият брой на записаните резултати не може да надвишава 1000.

## STORED SAMPLES ERROR Stored sample now 200. Delete Data.

CONFIRM

### CHECK WASTE BOTTLE

ПРИЧИНА: Контейнерът за отпадната течност е пълен.

- Проверете с поплавъковия сензор.
- Докато не изхвърлите отпадната течност, не може да се извърши измерване, почистване, пълнене.
- Ако съобщението WASTE SOLUTION CHECK се появи по време на измерване, текущото измерване, миене и пълнене ще бъдат довършени.

**КАКВО ДА ПРЕДПРИЕМЕТЕ:** Изпразнете бутилката за отпадната течност и натиснете CONFIRM.

### SET PRINT PAPER

**ПРИЧИНА:** Няма хартия за принтера. **КАКВО ДА ПРЕДПРИЕМЕТЕ:** Поставете хартия в принтера и натиснете CONFIRM.

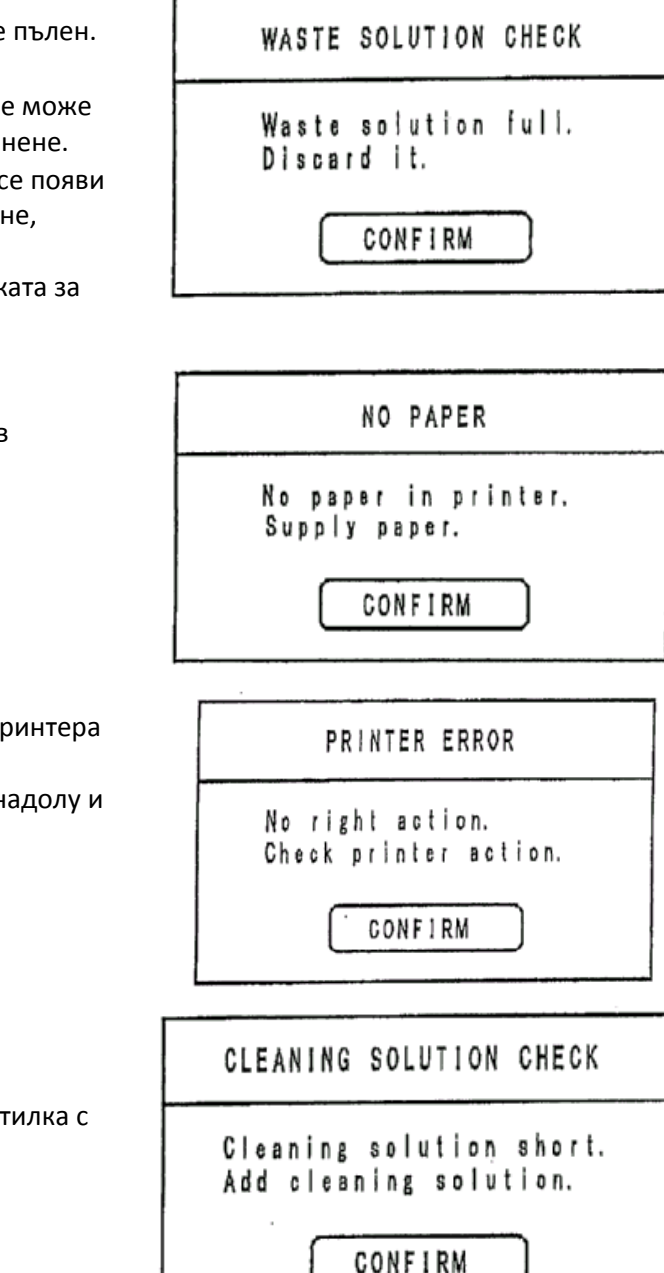

### PRINTER ERROR

**ПРИЧИНА:** Лостчето притискащо хартията на принтера е вдигнато.

**КАКВО ДА ПРЕДПРИЕМЕТЕ:** Бутнете лостчето надолу и натиснете CONFIRM.

### CHECK CLEANING SOLUTION

**ПРИЧИНА:** Почистващият разтвор е намалял значително.

КАКВО ДА ПРЕДПРИЕМЕТЕ: Поставете нова бутилка с почистващ разтвор и натиснете CONFIRM.

44

### CHECK HEMOLYZER

**ПРИЧИНА:** Лизиращият реагент е намалял значително. **КАКВО ДА ПРЕДПРИЕМЕТЕ:** Напълнете бутилката с реагент и натиснете CONFIRM.

### CHECK PROBE U/D

**ПРИЧИНА:** Иглата не се придвижва правилно нагоре и надолу. Това съобщение се появява, когато сензорът за позицията на иглата не успява за открие позицията на иглата в зададеното време.

**КАКВО ДА ПРЕДПРИЕМЕТЕ:** Натиснете CONFIRM, за да изтриете съобщението.

### CHECK PROBE F/R

**ПРИЧИНА:** Иглата не се придвижва правилно напред и назад. Това съобщение се появява, когато сензорът за позицията на иглата не успява за открие позицията на иглата в зададеното време.

**КАКВО ДА ПРЕДПРИЕМЕТЕ:** Натиснете CONFIRM, за да изтриете съобщението.

### SAMPLE SYR.ERROR

**ПРИЧИНА:** Спринцовката за пробите не функционира правилно.

Това съобщение се появява, когато сензорът за позицията на спринцовката не успява за открие позицията на спринцовката в зададеното време. КАКВО ДА ПРЕДПРИЕМЕТЕ: Натиснете CONFIRM, за да

изтриете съобщението.

### **DILUENT SYR. ERROR**

**ПРИЧИНА:** Спринцовката за дилуента не функционира правилно.

Това съобщение се появява, когато сензорът за позицията на спринцовката не успява за открие позицията на спринцовката в зададеното време.

**КАКВО ДА ПРЕДПРИЕМЕТЕ:** Натиснете CONFIRM, за да изтриете съобщението.

### HEMOLYZER SYR. ERROR

**ПРИЧИНА:** Спринцовката за лизиращия реагент не функционира правилно.

Това съобщение се появява, когато сензорът за позицията на спринцовката не успява за открие позицията на спринцовката в зададеното време. КАКВО ДА ПРЕДПРИЕМЕТЕ: Натиснете CONFIRM, за да изтриете съобщението.

HEMOLYSIS REAGENT CHECK Hemolysis reagent shout. Add hemolysis reagent. CONFIRM CHECK PROBE UP/DOWN No right action. Check probe action. CONFIRM CHECK PROBE FRONT/REAR No right action. Check probe action. CONFIRM CHECK SAMPLE SYRINGE No right action. Check syringe action. CONFIRM CHECK DILUENT SYRINGE No right action. Check syringe action. CONFIRM CHECK HEMO. REAGENT SYRINGE No right action. Check syringe action. CONFIRM

### CHECK WBC CLOG

**CHECK RBC CLOG** 

**ПРИЧИНА:** WBC детекторът е запушен. **КАКВО ДА ПРЕДПРИЕМЕТЕ:** Натиснете CONFIRM, за да изтриете съобщението. Почистете детектора.

КАКВО ДА ПРЕДПРИЕМЕТЕ: Натиснете CONFIRM, за да

### CHECK WBC CLOGGING

Measuring part clogged. Remove clogging.

GONFIRM

CHECK RBC CLOGGING

Measuring part clogged. Remove clogging.

CONFIRM

DILUENT CHECK

Diluent not full. Add diluent.

CONFIRM

CHECK WBC LEAK

Sample suction pressure not increasing.

Check sample.

CONFIRM

CHECK RBC LEAK

Sample suction pressue not increasing. Check sample.

CONFIRM

### CHECK DILUENT

**ПРИЧИНА:** Дилуентът не е напълнил веригата на течностите.

**ПРИЧИНА:** RBC детекторът е запушен.

изтриете съобщението. Почистете детектора.

КАКВО ДА ПРЕДПРИЕМЕТЕ: Отново подайте дилуент и проверете да не би някой тюбинг да е прегънат и т.н. След това натиснете CONFIRM.

### CHECK WBC LEAK

**ПРИЧИНА:** Налягането в WBC веригата не достига зададеното ниво.

КАКВО ДА ПРЕДПРИЕМЕТЕ: Проверете пробите и проверете да не би някой тюбинг да е прегънат и т.н. След това натиснете CONFIRM.

### CHECK RBC LEAK

**ПРИЧИНА:** Налягането в RBC веригата не достига зададеното ниво.

КАКВО ДА ПРЕДПРИЕМЕТЕ: Проверете пробите и проверете да не би някой тюбинг да е прегънат и т.н. След това натиснете CONFIRM.

### MEMORY ERROR

**ПРИЧИНА:** Открита е грешка във въведените в паметта стойности. Това съобщение може да се появи след като апаратът не е използван дълго време. **КАКВО ДА ПРЕДПРИЕМЕТЕ:** Натиснете CONFIRM. Извършете инициализация и отново въведете данните.

### INPUT ERROR

**ПРИЧИНА:** Въведени са стойности извън обхватите. **КАКВО ДА ПРЕДПРИЕМЕТЕ:** Натиснете CONFIRM след като въведете правилните стойности.

| MEMORY ERROR                     |    |
|----------------------------------|----|
| Abnormality found                | in |
| set values.<br>Input Data again. |    |
| CONFIRM                          |    |

| INPUT ERROR                                     |  |  |
|-------------------------------------------------|--|--|
| Set values out of range.<br>Input values again. |  |  |
| CONFIRM                                         |  |  |

### 6.2 Диагностика

За някои проблеми с брояча се появяват съобщения за грешки, а за други проблеми не се появяват съобщения за грешки. Следователно за проблеми и трудности, които не се сигнализират със съобщения за грешки, извършете следните проверки. Ако не успеете да отстраните проблема, се свържете с вашия сервизен център.

| ПРОБЛЕМИ                | ВЕРОЯТНИ ПРИЧИНИ                       | КОРИГИРАЩИ ДЕЙСТВИЯ             |
|-------------------------|----------------------------------------|---------------------------------|
| Броячът няма            | Щепселът е изваден или полуизваден     | Натиснете ключа за захранването |
| електрозахранване.      | от контакта или кабелът на             | на позиция OFF, след това       |
|                         | захранването е откачен от задния панел | включете щепсела в контакта.    |
|                         | на апарата.                            |                                 |
|                         | Бушонът е изгорял.                     | Проверете бушона на задния      |
|                         |                                        | панел на апарата. Сменете       |
|                         |                                        | бушона, ако е изгорял.          |
|                         | Ключът за захранването е на позиция    | Натиснете ключа за захранването |
|                         | OFF.                                   | на положение за включване.      |
| Принтерът не печата     | Ролката с хартия е поставена наопаки.  | Поставете правилно ролката с    |
|                         |                                        | хартията.                       |
|                         | Хартията е заседнала в принтера.       | ИЗвадете заседналата хартия.    |
|                         | Номерът на пробата е 00000.            | ВЪведете номер на пробата.      |
|                         | Режимът на автоматично разпечатване    | Сменете режима на принтера.     |
|                         | на измерванията е изключен.            |                                 |
| Апаратът е блокирал и   | Появило се е съобщение за грешка.      | Натиснете CONFIRM, за да        |
| клавиатурата не работи. |                                        | изтриете съобщението и          |
|                         |                                        | продължите работа.              |
| Иглата не се вижда.     | Апаратът е изключен.                   | Включете апарата.               |
|                         | В момента се извършва проверка на      | Рестартирайте действието.       |
|                         | функционирането на иглата.             |                                 |

47

### Обхват на измерванията

| WBC | 0 – 999    | [x10 <sup>2</sup> /uL] |
|-----|------------|------------------------|
| RBC | 0 – 999    | [x10 <sup>4</sup> /uL] |
| HGB | 0.0 - 30.0 | [g/dL]                 |
|     |            | • • •                  |

| НСТ | 0.0 – 99.9 | [%]                    |
|-----|------------|------------------------|
| PLT | 0.0 – 99.9 | [x10 <sup>4</sup> /uL] |

### Възпроизводимост (CV n=5)

| < 3.0 % |
|---------|
| < 2.0 % |
| < 1.5 % |
| < 2.0 % |
| < 5.0 % |
|         |

### Капилярна кръв

| WBC | < 7.0 %  |
|-----|----------|
| RBC | < 5.0 %  |
| HGB | < 5.0 %  |
| НСТ | < 5.0 %  |
| PLT | < 12.0 % |

## 6.3 Дисплей

| Дисплей             | STN монохромен LCD (с CFL задно осветяване) |
|---------------------|---------------------------------------------|
| Точки               | 320х240 точки                               |
| Елементи на дисплея | параметри 18                                |
|                     | номер на пробата                            |
|                     | дата                                        |
|                     | хистограма (WBC, RBC, PLT)                  |
|                     | съобщения (оперативни и за грешки)          |

## 6.4 Принтер

| Принцип на печатане      | термален точков линеен                                                 |       |  |
|--------------------------|------------------------------------------------------------------------|-------|--|
| Широчина на хартията     | 58 mm                                                                  | 58 mm |  |
| Размери на ролка хартия  | 48 mm x 12 mm x 25 m                                                   |       |  |
| Елементи на разпечатката | дата<br>номер на пробата<br>параметри 18<br>хистограма (WBC, RBC, PLT) |       |  |

## 7. СПЕЦИФИКАЦИИ

### 7.1 Общи спецификации

| Модел                            | PCE-210                                           |  |  |  |
|----------------------------------|---------------------------------------------------|--|--|--|
| Количество на пробата            | венозна кръв 20 µL                                |  |  |  |
|                                  | капилярна кръв 10 µL                              |  |  |  |
| Размер на детектора              | WBC 100 μm                                        |  |  |  |
|                                  | RBC 80 μm                                         |  |  |  |
| Време на измерване               | около 60 секунди (от натискане на бутона START до |  |  |  |
|                                  | получаване на разпечатка)                         |  |  |  |
| Време за измерване               | WBC след около 13 секунди                         |  |  |  |
|                                  | RBC след около 13 секунди                         |  |  |  |
| Разреждане                       | WBC 221                                           |  |  |  |
| венозна кръв                     | RBC 40200                                         |  |  |  |
| капилярна кръв                   | WBC 1222                                          |  |  |  |
|                                  | RBC 101000                                        |  |  |  |
| Възпроизводимост на разреждането | СV до 0.5 %                                       |  |  |  |
| Електрически спецификации        | Захранване AC100V <u>+</u> 10%                    |  |  |  |
|                                  | Цикъл 50/60 Hz                                    |  |  |  |
|                                  | Консумация 150 VA                                 |  |  |  |
| Размери                          | 430 x 405 x 428 Миранда                           |  |  |  |
| Тегло                            | приблизително 20 кг                               |  |  |  |

## 7.2 Характеристики

| <ul> <li>Измерване на параметрите</li> </ul>    |        |                                      |
|-------------------------------------------------|--------|--------------------------------------|
| Брой на белите кръвни клетки                    | (WBC)  | електрорезистивно                    |
| Брой на лимфоцитите                             | (LY)   | електрорезистивно                    |
| Брой на моноцитите                              | (MO)   | електрорезистивно                    |
| Брой на гранулоцитите                           | (GR)   | електрорезистивно                    |
| Съотношение на лимфоцитите                      | (LY%)  | електрорезистивно                    |
| Съотношение на моноцитите                       | (MO%)  | електрорезистивно                    |
| Съотношение на гранулоцитите                    | (GR%)  | електрорезистивно                    |
| Концентрация на хемоглобин                      | (HGB)  | колориметрично                       |
| Брой на червените кръвни клетки                 | (RBC)  | електрорезистивно                    |
| Обем на хематокрита                             | (HCT)  | детектиране на RBC пулсовата честота |
| Среден корпускуларен обем                       | (MCV)  | изчислява се от RBC и HCT            |
| Среден корпускуларен хемоглобин                 | (MCH)  | изчислява се от RBC и HGB            |
| Концентрация на среден корпускуларен хемоглобин | (MCHC) | изчислява се от HGB и HCT            |
| Разпределение на червените кръвни клетки        | (RDW)  | отклонение в разпределението на RBC  |
| Брой на тромбоцитите                            | (PLT)  | електрорезистивно                    |
| Стойност на                                     | (PCT)  | детектиране на PLT пулсовата честота |
| Среден обем на тромбоцитите                     | (MPV)  | изчислява се от PLT и PCT            |
| Разпределение на тромбоцитите                   | (PDW)  | отклонение в разпределението на PLT  |
|                                                 |        |                                      |